# 한국학 연구의 기본 콘텐츠 한국학종합DB

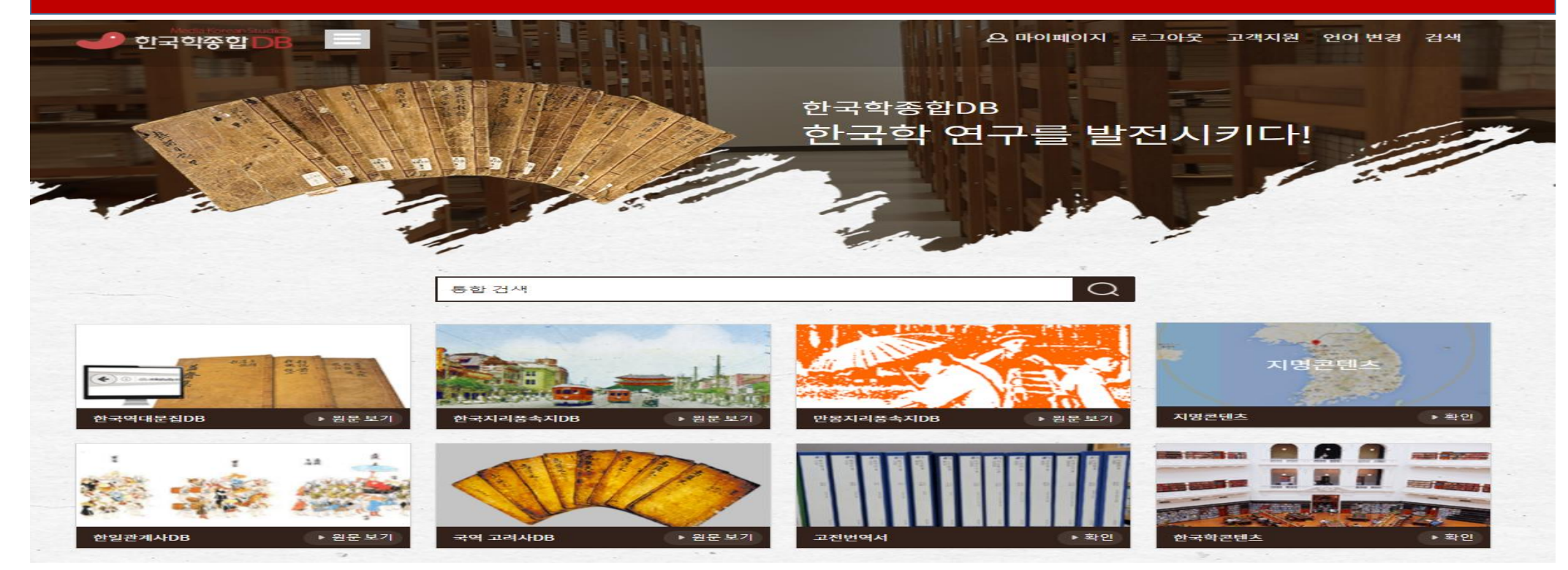

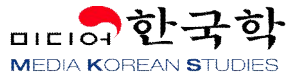

## 1. 한국학종합DB 주요 콘텐츠

| <b>한국역대문집</b> DB  | <b>국내 최대 문집(文集) 시리즈 콘텐츠</b><br>신라부터 근대까지 한국 문화의 총 결집으로 다양한 역사적 사건, 문화, 예술, 외교, 잡학 등의 문집 4,000여종을 구축한 방<br>대한 데이터베이스로서 한국 역사와 문화의 콘텐츠 보고라 할 수 있다. 특히 2018년도에는 <b>주요문집에 대한 한글번역본 연<br/>계서비스</b> 와 2019년도에는 <b>문집 관련 선행연구</b> 에 대하여 국내 공공기관에서 무료로 제공하는 사이트를 중심으로 <b>학술논문의</b><br>원문(Full-text) 약 5천 건에 대한 연계 서비스 시스템 구축으로 한국학을 연구하는 대학원생이나 학부생 등도 원활하게 활<br>용할 수 있는 콘텐츠 |
|-------------------|----------------------------------------------------------------------------------------------------|
| <b>한국지리풍속지</b> DB | <b>한국 근대 한반도 연구의 기본 콘텐츠</b><br>한국 근대 한반도의 역사, 풍속, 도시, 문화, 지리 등에 관한 연구 결과물을 구축한 콘텐츠로서 <b>한국 각 지방의 명승고적과 지</b><br><b>방행정에 관한 중요한 자료와 사전통계 등</b> 이 수록되어 있다. 특히 각 지역의 유지와 명사들에 의해 편찬된 "지방지"및 "지<br>리지" 등에 관한 조사자료들은 한국의 근현대사 연구에 중요한 콘텐츠                                                                                                    |
| <b>국역고려사</b> DB   | 국내 최신 고려사 한글번역 콘텐츠<br>고려시대 전분야에 걸친 선조들의 생활상이 기록되어 있어 고려의 시대상 전반을 알 수 있는 고려사 한글번역 콘텐츠로서<br>2012년 완료되었다. 특히 원문이미지와 텍스트버전 등과 비교할 수 있도록 하였고, 최신 고려사 연구성과들이 풍부한 주석<br>으로 원문의 이해도를 높여 고려사 연구를 효과적으로 수행할 수 있는 기초적인 콘텐츠                                                                                                    |
| <b>한일관계사</b> DB   | <b>한일관계 2천년 간 사료를 집대성한 한글번역 콘텐츠</b><br>삼국시대부터 개항기까지 삼국사기, 삼국유사, 고려사, 고려사절요, 조선왕조실록 등에 기록된 약 2만 여건의 <b>한일관련 사료</b><br><b>를 원문 발췌하여 연대순으로 원문이미지를 한글로 번역한 사료집으로서</b> 한일관계사의 역사적 규명을 위한 귀중한 콘텐츠                                                                                                    |
| <b>만몽지리풍속지</b> DB | 100 <b>년 전 만주와 몽골의 역사, 문화 콘텐츠</b><br>중국의 동북지방 인 <b>만주와 몽고의 산업, 무역, 외교, 민족, 역사 등을 실증적 조사를</b> 거쳐 당시의 사정을 현재와 비교 연구할<br>수 있는 사료로서 만주와 몽고의 적나라한 당시 모습을 확인할 수 있다. 특히 이들 두 나라의 참된 모습과 國境風物 등 文化<br>地帶를 재발견할 수 있는 소중한 콘텐츠                                                                                                    |

### 2. 기본 메뉴

고객

의견 보내기 공지사항

사용자 매뉴얼 이용약관 개인정보보호정책

도움말

В

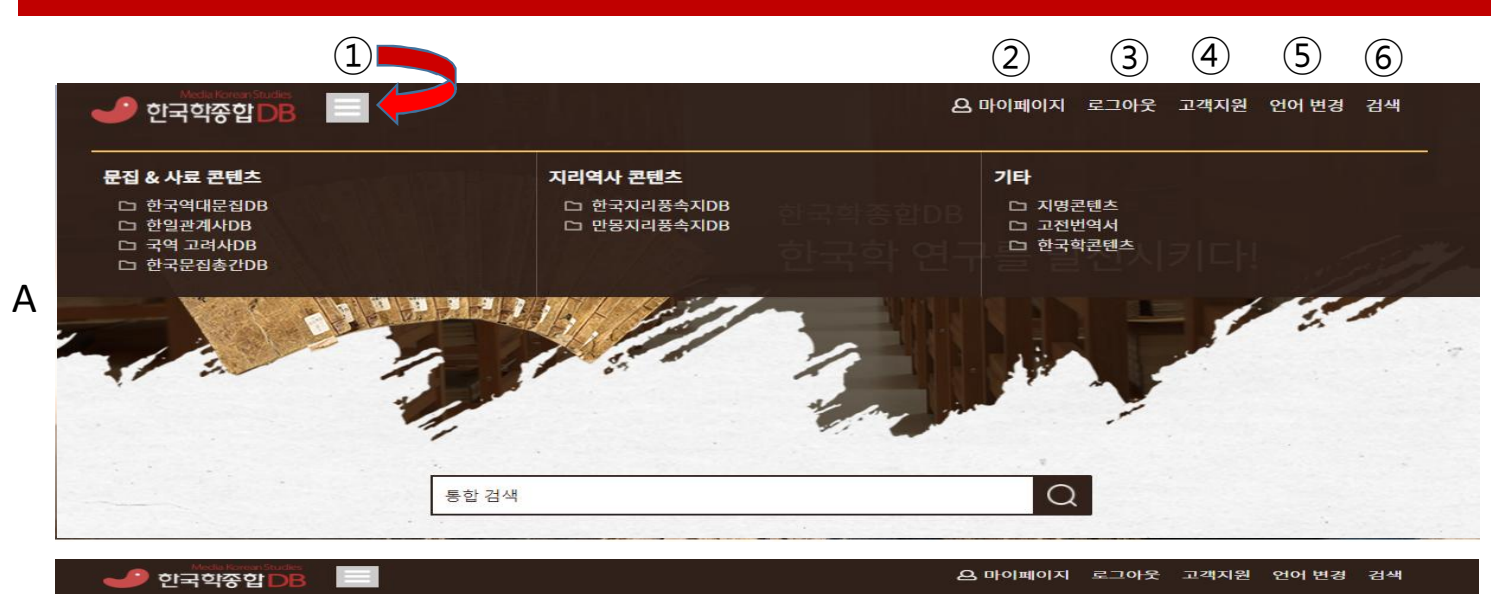

객지원 / 도움밀

도 굳

 데이터베이스: (A화면 팝업) 데이터베이스 를 선택할 수 있습니다.

- ② 마이페이지: 개인화서비스 설정, 프로필, 비밀번호 변경하기, 이메일 변경하기, 회원 탈퇴 등을 선택하여 설정 및 변경할 수 있습 니다.
- ③ **로그인/로그아웃 :** 로그인 및 로그아웃을 할 수 있습니다.
- ④ 고객지원: (B화면 팝업) 클릭하면 도움말 화면으로 이동하면 다양한 정보를 알 수 있 습니다.
- ⑤ 언어 변경: 언어변경 화면에서 한국어, 영 어, 간체중어, 번체중어 등 4개 언어 중 하 나를 선택할 수 있습니다.

⑥ 검색 : 통합검색 폼이 팝업 됩니다.

⑦ 도움말: 회원의 종류, 로그인 안내, 데이터 베이스 선택하기, 개인화접속 서비스 이용 법, 검색, 지명검색, 원문 보는 방법 등을 알 수 있다.

|    |                      | Search |
|----|----------------------|--------|
|    |                      |        |
| 순번 |                      | 조회수    |
| 7  | [시작하기] 회원의 종류        | 644    |
| 6  | [시작하기] 로그인하기         | 499    |
| 5  | [시작하기] 데이타베이스 선택하기   | 586    |
| 4  | [시작하기] 개인화접속 서비스 이용법 | 557    |
| 3  | [시작하기] 검색            | 487    |
| 2  | [시작하기] 지명검색          | .539   |
| 1  | [시작하기] 원문 보는 방법      | 560    |
| 0  | [DB] 목록 필터링하기        | 3      |
|    | [DB] 데이타베이스 내 검색     | 2      |
|    | [DB] 즐겨찾기            | 5      |
|    | [DB] 목차 탐색하기         | 4      |
|    | [검색] 스마트 검색 활용하기     | 4      |

3

### 3-1. 한국학종합DB\_통합검색(기본검색)

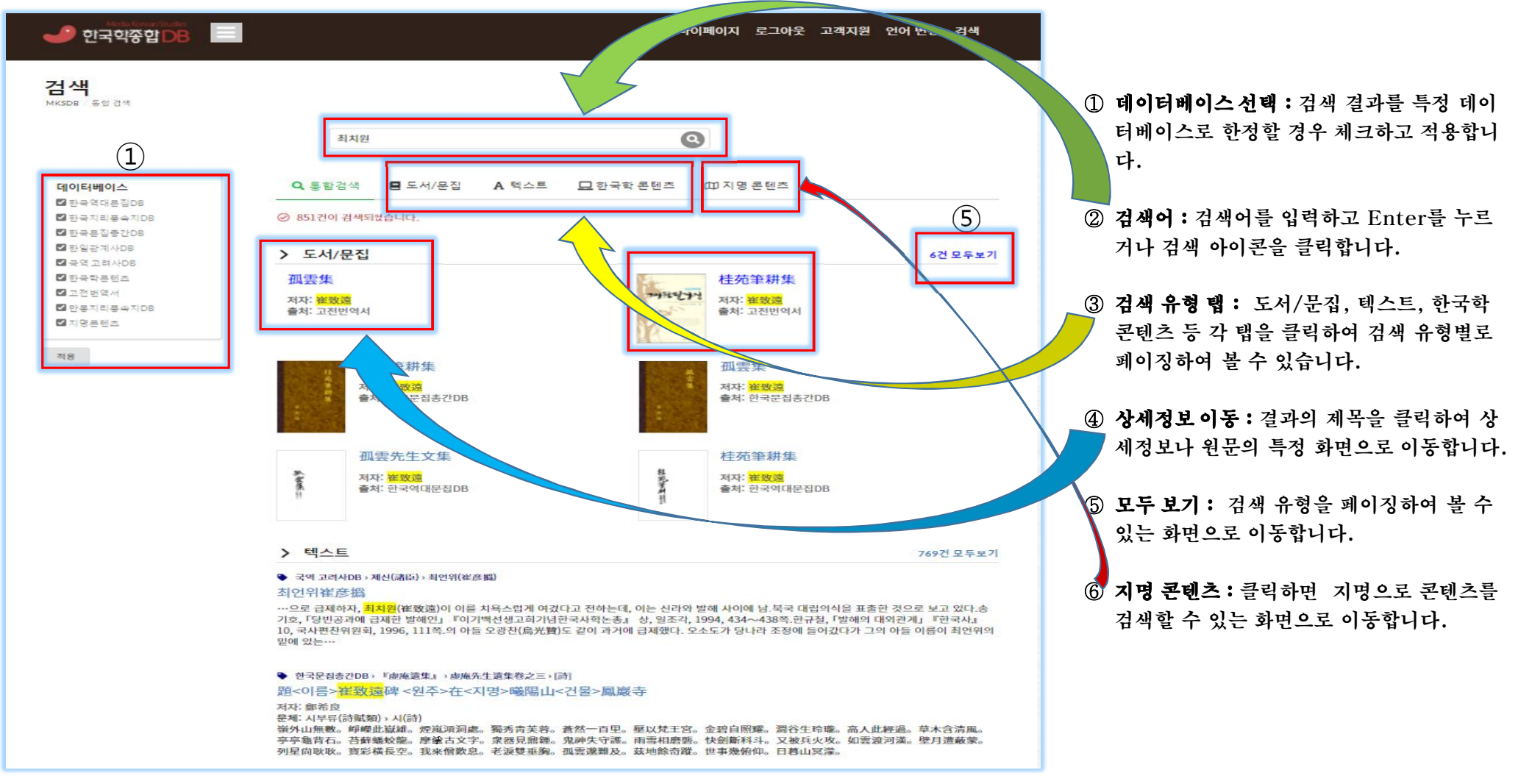

## 3-2. 한국학종합DB-통합검색(도서/문집 검색)

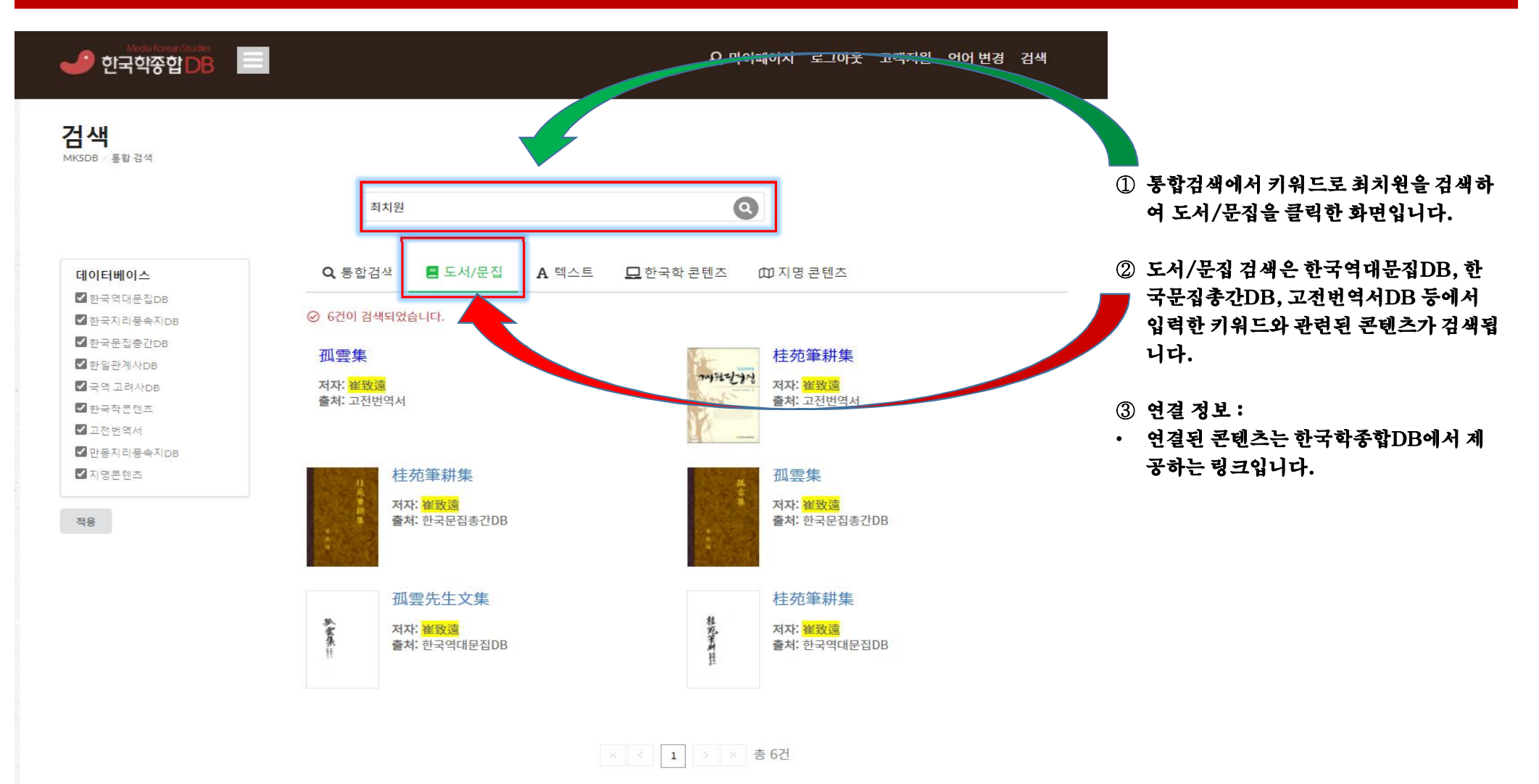

### 3-3. 한국학종합DB-통합검색(텍스트검색)

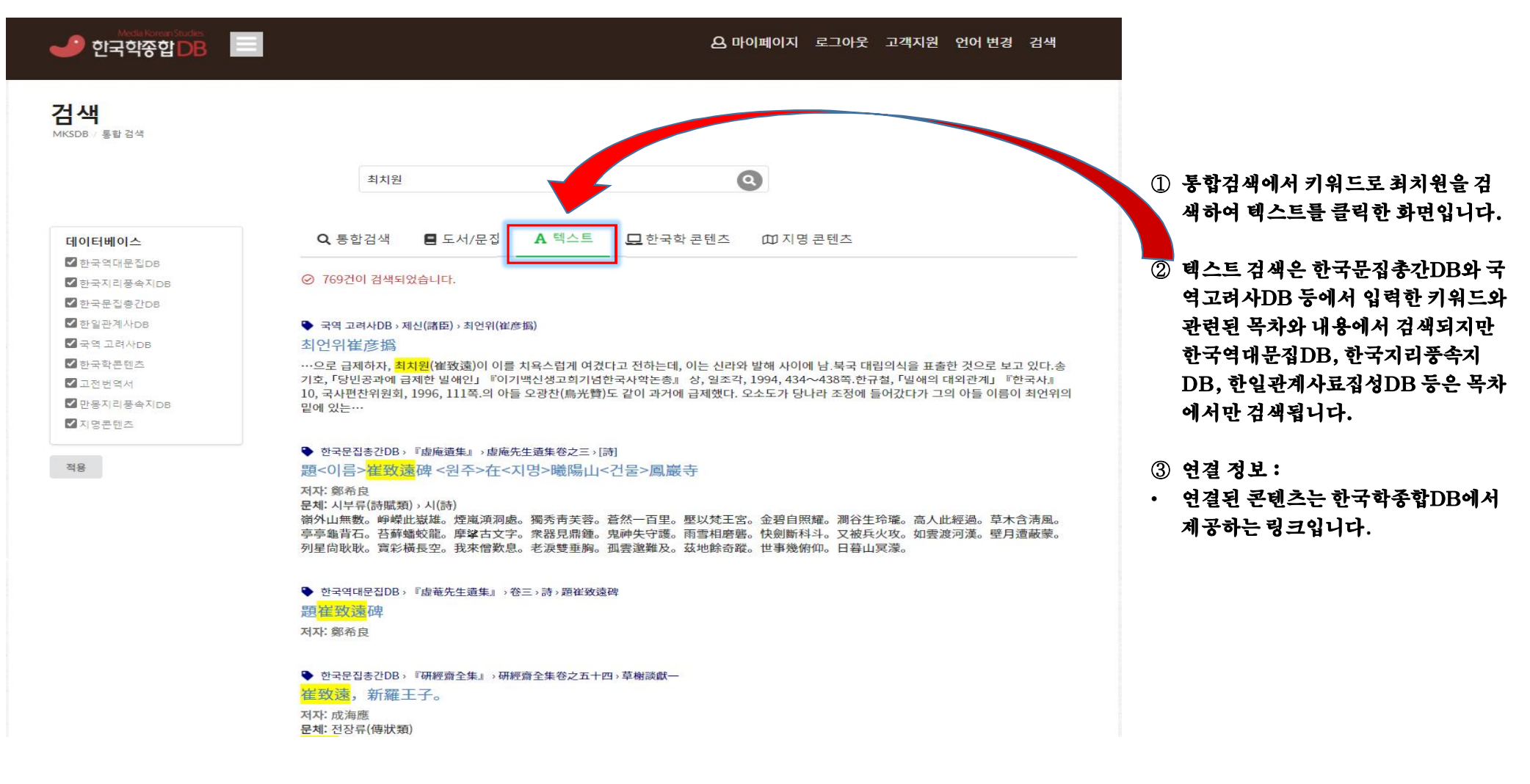

### 3-4. 한국학종합DB-통합검색(한국학 콘텐츠 검색)

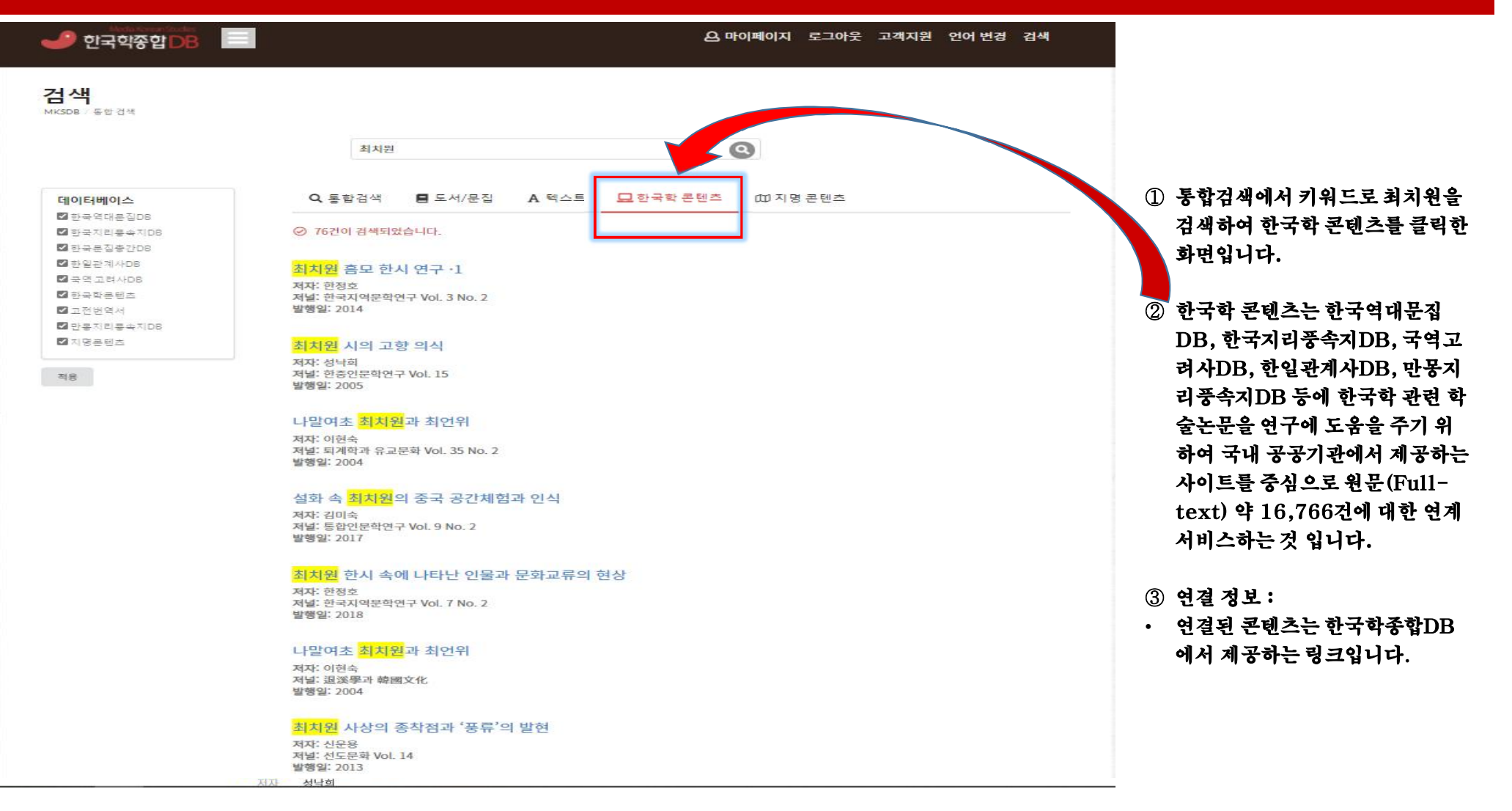

### 3-5. 한국학종합DB\_통합검색(지명 콘텐츠 검색)

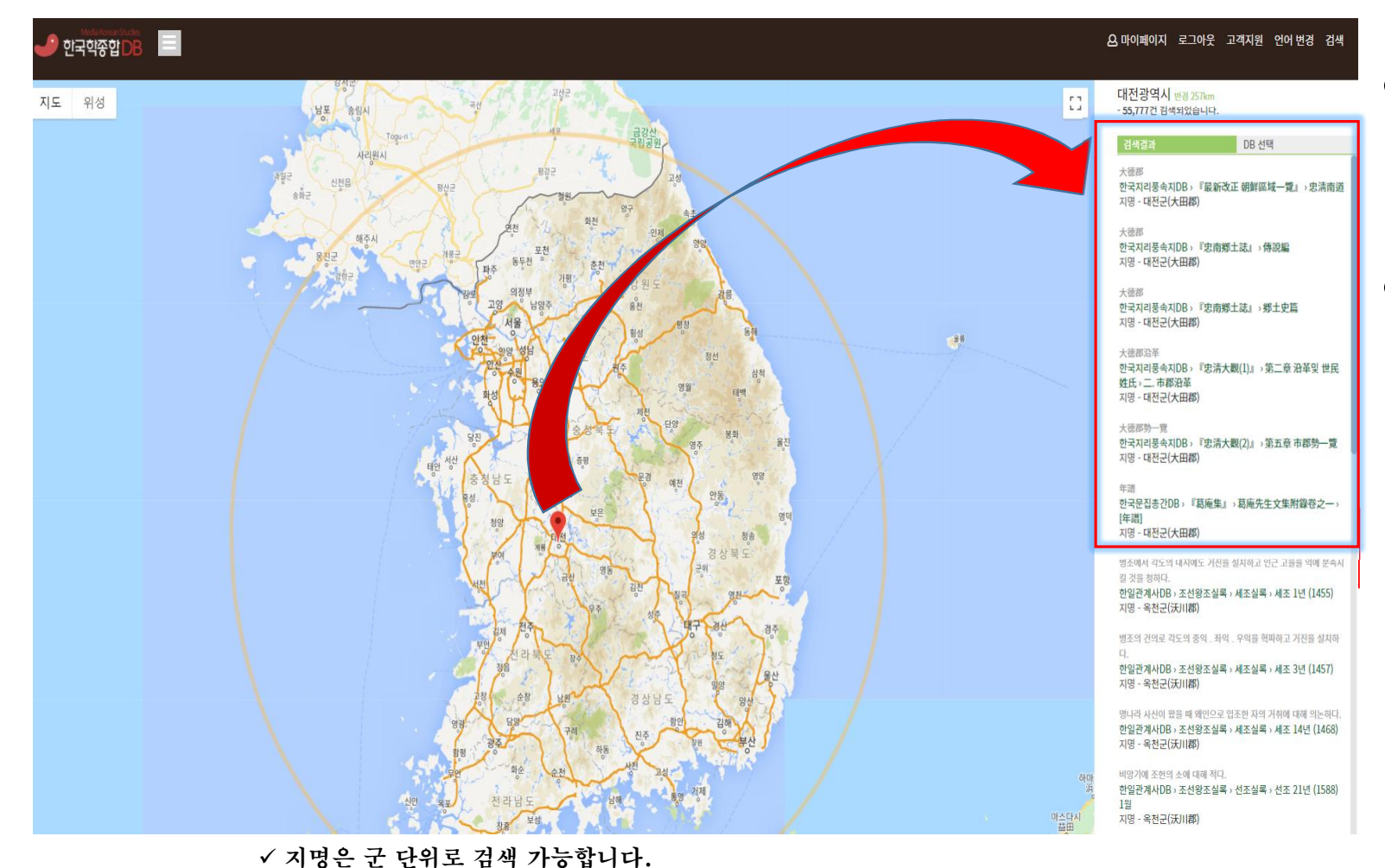

✓ 군의 명칭은 일제 강점기의 행정 구역을 기본으로 하였습니다.

- 지역 선택: 지도를 확대 축소 또는 이 동하여 검색 지역을 한정합니다. 중 심 지점을 기준으로 해당 지명을 클 릭하면 검색 결과를 우측에 보여줍니 다.
- ② DB선택: 검색 결과를 특정 데이터베 이스로 한정할 경우 체크하고 적용합 니다.

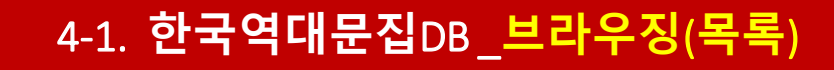

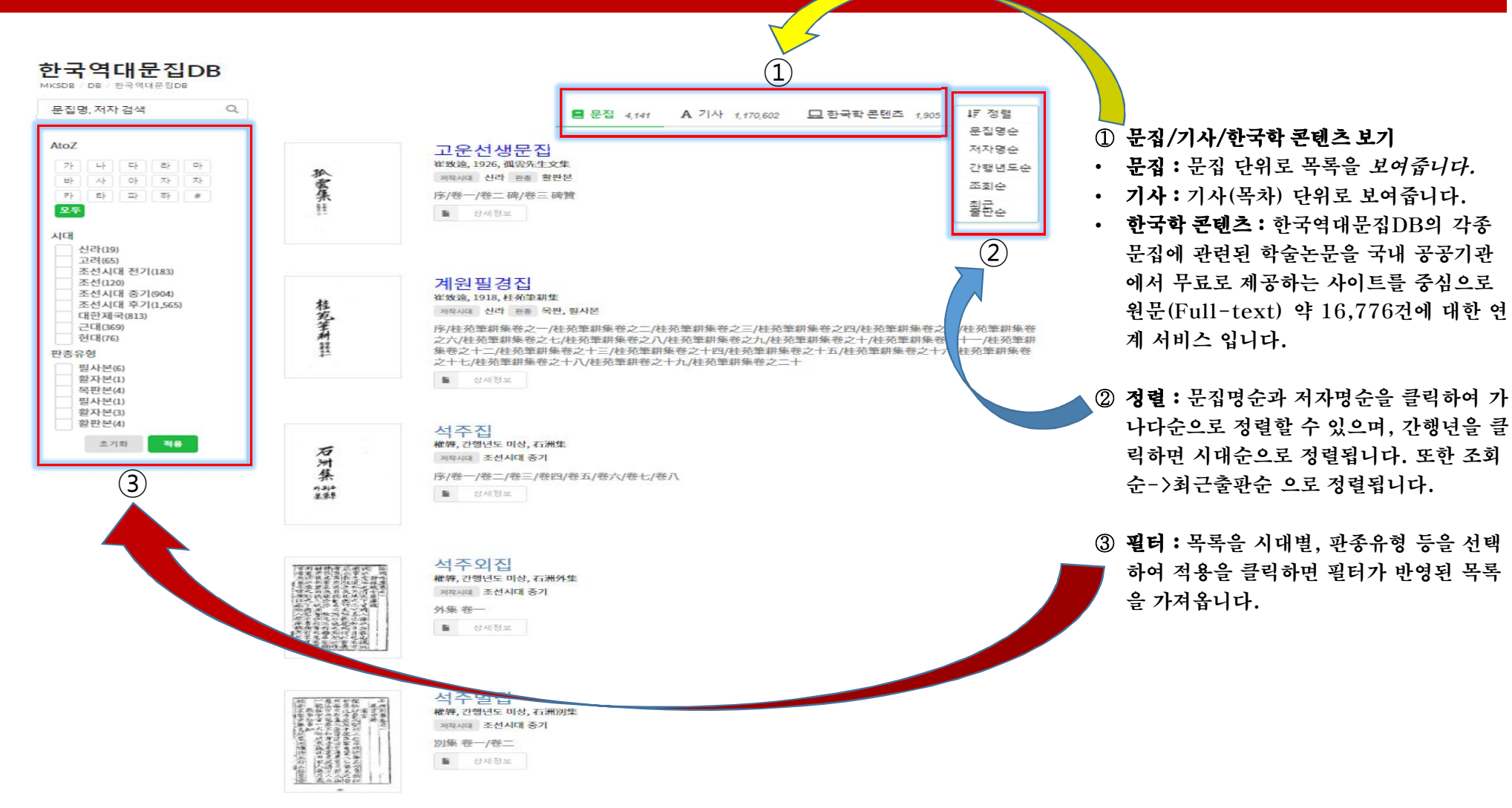

### 4-2. 한국역대문집DB\_상세정보

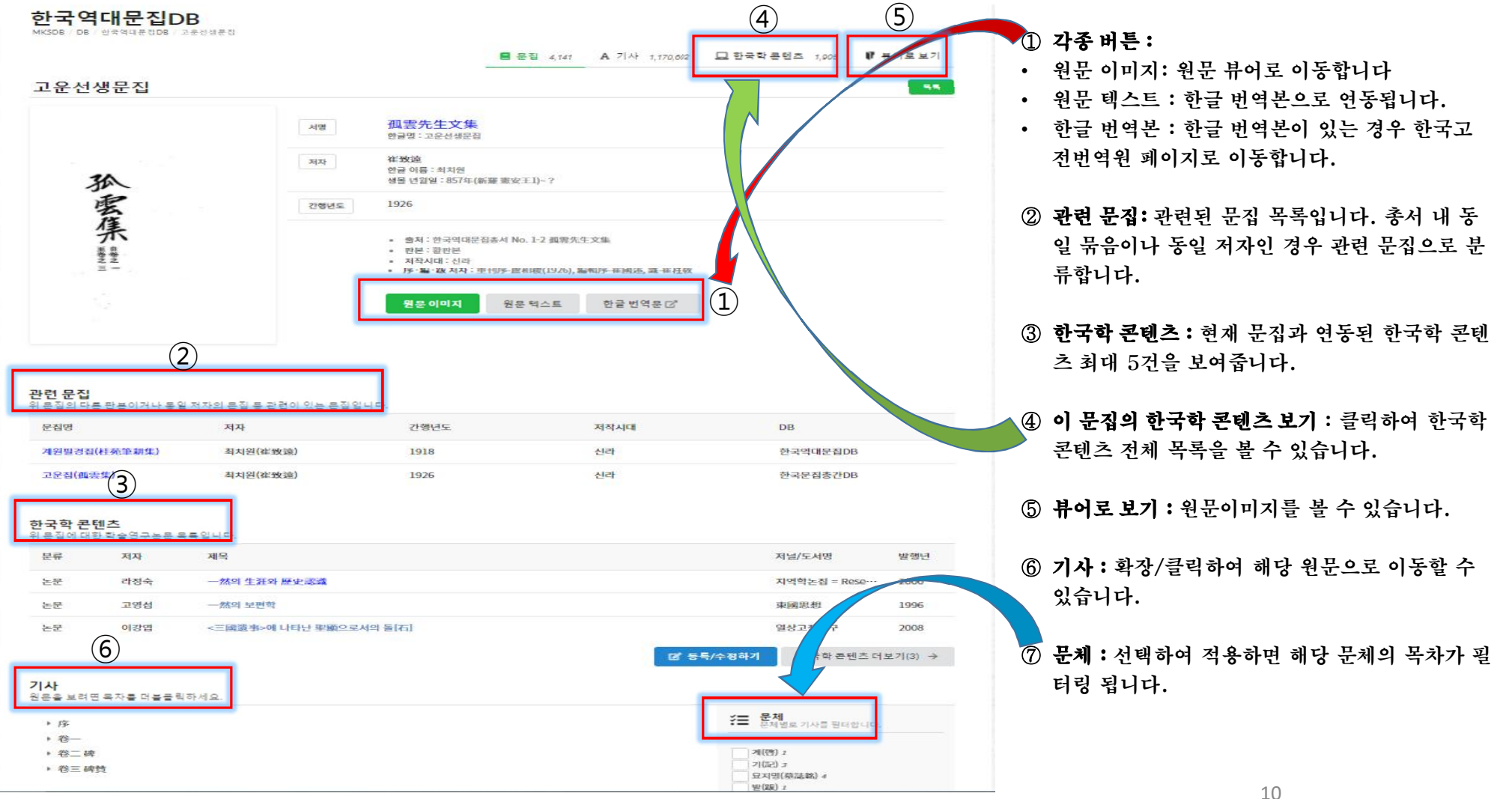

### 4-3. 한국역대문집DB - 원문이미지

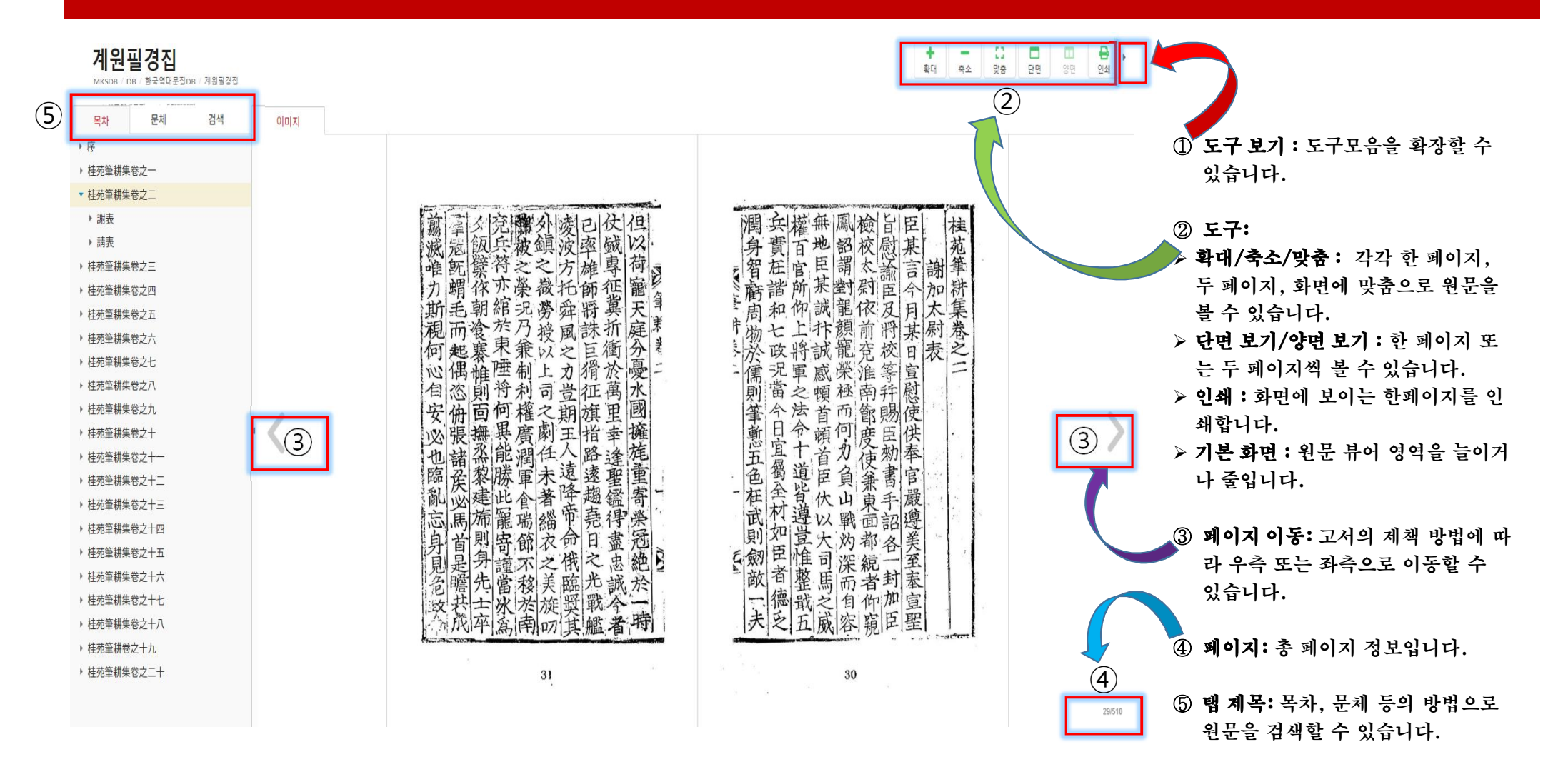

### 4-4. 한국역대문집DB\_원문이미지 (키워드 검색)

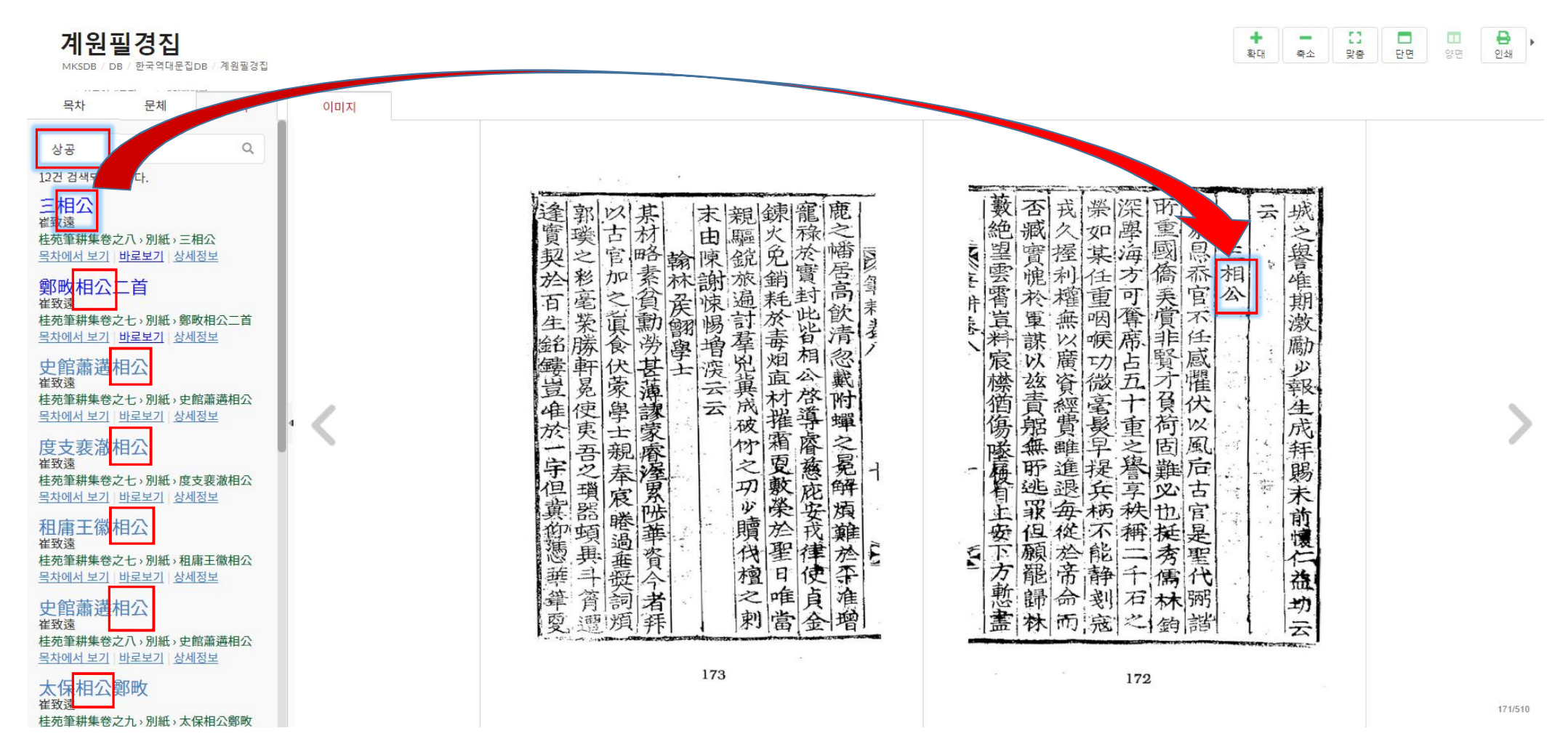

12

### 4-5. 한국역대문집DB\_원문이미지 (문체검색)

### 계원필경집

MKSDB / DB / 한국역대문집DB / 계원필경집

목차 검색 문체(4) 이미지 계(啓) 5 기(記)2 ✔ 서(序)1 教等妙設前等後到之規管仲相齊致九合三百之奏兒未祥赫斯之情怒良深遂發股脑遠資心弊為 以叛徒乘便尚敢偷張諸道徵師互相這樣蠢被之霸之恩威此皆羣議稱揚不假批解贊該今者聖上 山八表之歡呼動地而況令公志勤捧日力膽補天婦薄誓麗窮宠行復宮闕則歸廟堂九重之所頼 陳賀下情 軍之命用勵號雄仰憑真宰巧辱無所備之端壮瞎有可 三東台術两分戒律入則建蕭何之功業出則振黃 桂苑筆耕集卷之七 **春是以梁轉西臺在相** 人見制書伏承樂加內史之任 暫熟 ✔ 서(書) 99 今罕遇伏想近承脣略嚴 世 滑州都統主命公在首 ✔ 소(疏) 2 ✔ 시(詩) 27 第 A MAR と言素記 이문(移文) 50 用勵聽雄仰憑真宰相之威求除 -----장(狀) 69 不 재사(齋詞) 11 井泉 제문(祭文) 5 任 표(表) 20 於慰聽攀度祝云云 1 적용 1 請 令諸侯 為東道 誠 主 知白馬封彊幸 元 成之權 儒武全村 妖響末 由 古 129 128

127/510

**음** 인쇄

양면

**[]** 단면

23

맞춤

-

축소

÷

확대

### 4-6. 한국역대문집DB\_원문이미지 (문체검색 결과)

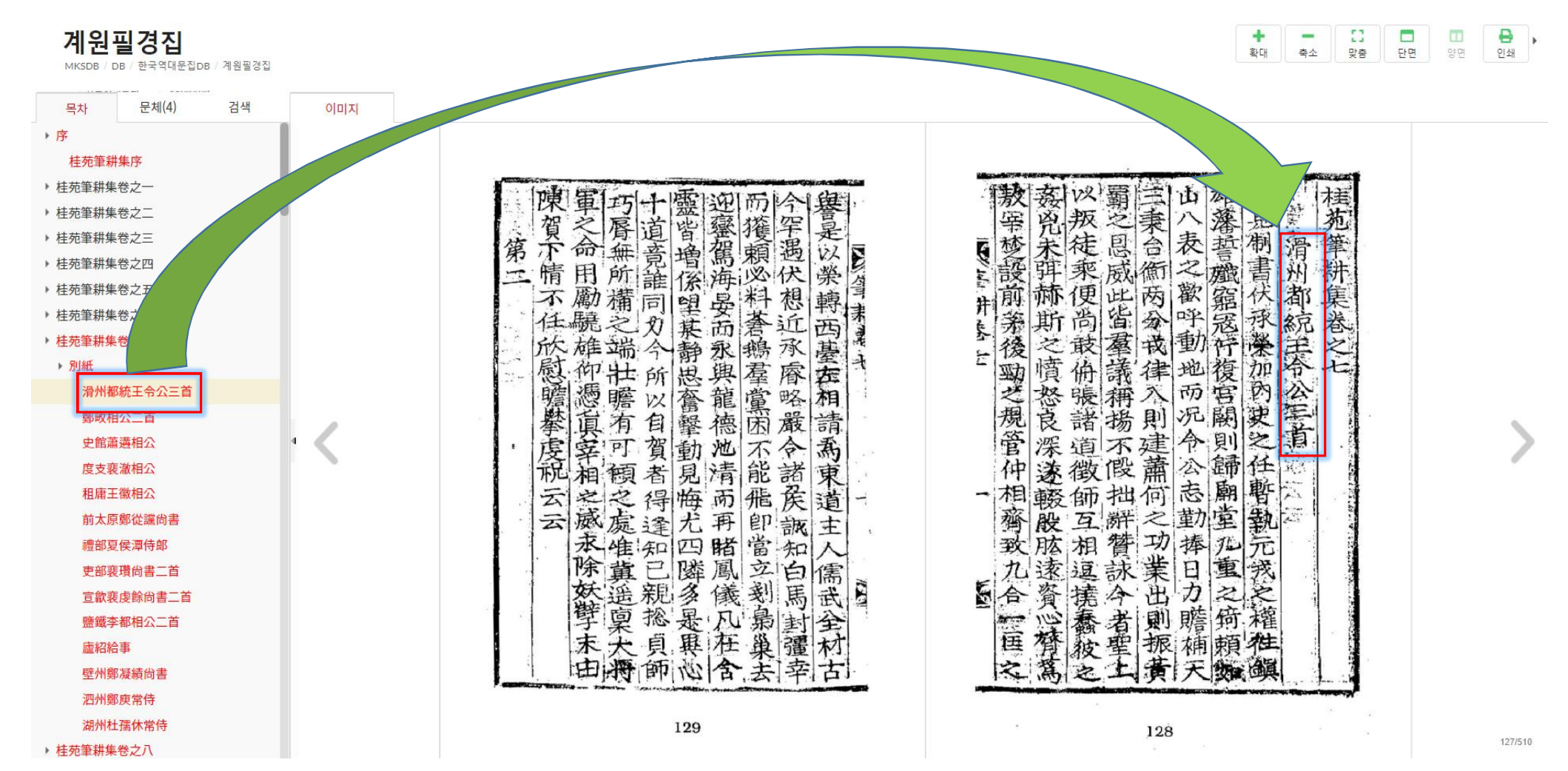

14

## 4-7. 한국역대문집DB\_원문텍스트 검색

#### 한국역대문집DB

계원필경집 국역대문집DB ■ 문집 4,141 A 기사 1,170,602 묘 한국학 콘텐즈 1,905 ☞ 뷰어로보기 계원필경집 **桂苑** <sup>한글명</sup> 서명 往致运 저자 桂苑筆耕蠶 한글 이 생물 년 간행년도 1918 즐치
 판원
 저적
 序 관련 문집 위문집의 다른 판본이거나 동일 저자의 분집 등 관련이 있는 문집입니다. 문집명 저자 21 고운선생문집(孤雲先生文集) 최치원(崔致遠) 19 최치원(崔致遠) 18 계원필경집(桂苑筆耕集) 한국학 콘텐츠 위문집에 대한 학술연구논문 목록입니다. 분류 저자 제목 Lee, Sung-II The Wife's Lament and Samiin'gok, a Cl 논문 논문 유인순 현대 한국소설에 투영된 중국·중국인 논문 Kim, JI-Won 표지 인터뷰-고희 맞아 세권의 저서 펴낸 이우

| 集                                                                                                    |                                                                                                    |                                                                                                    |                                                         |                                                                 |
|----------------------------------------------------------------------------------------------------|----------------------------------------------------------------------------------------------------|----------------------------------------------------------------------------------------------------|---------------------------------------------------------|-----------------------------------------------------------------|
| 치원<br>857年(新羅 憲安王1)~ ?                                                                                                    |                                                                                                    |                                                                                                    |                                                         |                                                                 |
|                                                                                                    |                                                                                                    |                                                                                                    |                                                         |                                                                 |
| Refeige 28 a k No. 1-2 4 (1995)<br>관객<br>1 신뢰<br>1 시치: 第15-世政選(1) 1984<br>- 2 문 택스트<br>- 2 문 택스트<br>- 2 문 택스트<br>- 2 문 전 중 간 DE<br>Refeige De: 환공월을 UDB 198<br>- 188<br>- 188 | 298<br>1935年3月1日<br>1935年1日<br>1935日<br>1935日<br>193 | 杜元 역: 위기 4월     선생성 : 개위체 4월     선생성 : 개위체 4월     선생성 : 개위체 4월     전성 4(昭和) 25 전체 48 전체<br>전체 (昭文) 28 2 전체 48 전체<br>건체 (昭文) 28 2 전체 48 전체<br>전체 18 2 전체 18 전체<br>- 후호 18 2 전체 18 18 전체<br>- 후호 18 2 전체 18 18 18 18 18 18 18 18 18 18 18 18 18 | 1에 구속된 서비스 입니다.                                         |                                                                 |
| 해제 및 일러 두 기<br>• 간략해제<br>한국문접종간 제1점<br>본 문접은 20권 4책으로 구성5<br>한감방에게 물릴 때 쓴 自序가<br>이다                                                                                                    | 리어 있는데 대부분 文이다. 권수에는 1)<br>실려 있다. 권1-16은 淮南에서 高駢의                                                                                                    | 334년에 쓴 홍석주와 서유거의 校印桂列5<br>종사관으로 있을 때 그를 대신하여 지은 3                                                                                                    | 트耕集序와 886년 저자가 『桂死筆薪』을 포<br>F文이며, 권17-20은 저자 자신의 입장에서 쓰 | 6한하여 麵詩咸 및 表奏集 한 28건을 저작목목과 (<br>6 전원 글이다. 그리고 권 앞에는 각각 목록이 첨부되 |
|                                                                                                    | 慶安王1~7)의 文集이다.<br>특징 第19의 著作을 歸因後 自編하여 (8<br>비원으로 찾고하여 소위에서 原志字<br>14&이다.<br>플루明成本 (回音報堂: 44220)으로<br>1.1 트립센송는 오려트이다.                                                                                                    | 86年(또 다른 自編의 中山間)( 巻 등과 원<br>로 따行한 쿬字本이다.<br>서 부품은 10行 20字이고 부위의 크기는                                                                                                    | 예) 憲康王에게 進獻한 뒤 高麗 - 朝鮮음 거:<br>23×17(cm)이다.              | 지어 數次에 경제 刊行된 후, 1834年 湖南 觀察使                                   |
| 관련 문집                                                                                                    |                                                                                                    |                                                                                                    |                                                         |                                                                 |
| 문집명                                                                                                    | 저자                                                                                                    | 간행년도                                                                                                    | 저작시대                                                    | DB                                                              |
| 계원필경집(桂苑筆耕集)                                                                                                    | 최치원(崔致遠)                                                                                                    | 1918                                                                                                    | 신라                                                      | 한국역대문접DB                                                        |
| 고운집(孤雲集)                                                                                                    | 최치원(崔致遠)                                                                                                    | 1926                                                                                                    | 신라                                                      | 한국문집총간DB                                                        |
| 奇泉君(竹牖集)                                                                                                    | 오운(吳澤)                                                                                                    | 1824                                                                                                    | 조선시대 중기                                                 | 한국문접총간DB                                                        |

### 4-8. 한국역대문집DB\_원문텍스트 검색결과

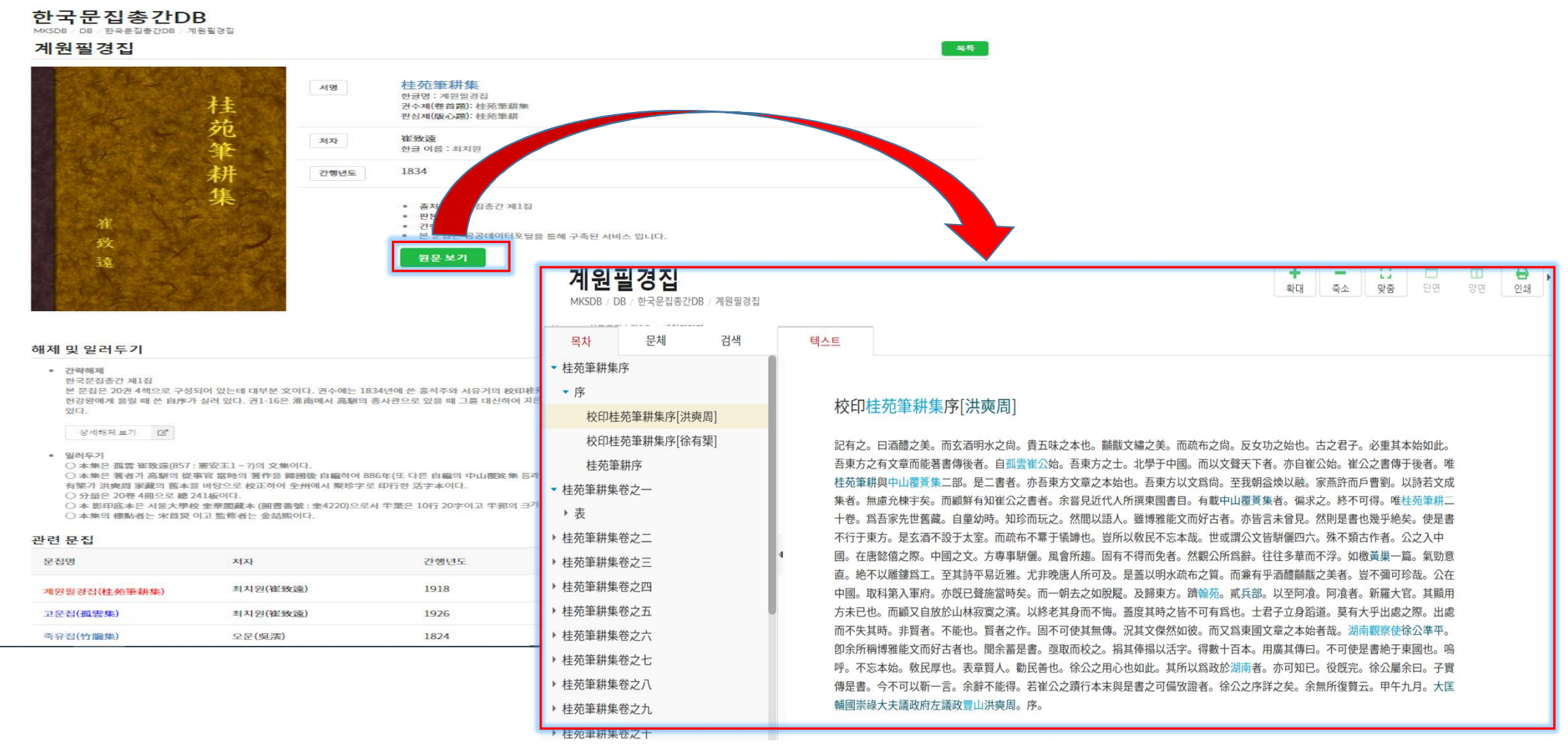

### 4-9. 한국역대문집DB\_ 한글번역본 검색

#### 한국역대문집DB MKSDB / DB / 하군연대문진DB / 계원필경진 계원필경집 옥류 桂苑筆耕集 서명 한글명:계원필경집 崔致遠 저자 桂苑筆耕蠶 한글 이름 : 최치원 생몰 년월일 : 857年(新羅 憲安王1)~? 1918 간행년도 출처 : 한국역대문집총서 No. 1-2 孤雲先生文集 판본 : 목판, 필사본 저작시대 : 신라 序・編・跋 저자:集序- 崔致遠(886), 小識- 崔鉉弼, 跋- 福 主具名 원문 이미지 원문 댁스트 한글 번역문 🗹 ● 확장 ○ 기본 □ 디렉토리내 □ 집수별 □ 결과내 | 상세검색 | !!!!! 한국고전종합DB 9 고전번역서 관련 문접 위 문잡의 다른 판본이거나 동일 저자의 문접 등 관련이 있는 문집입니다. 오류신고 TOP 着 🧹 📢 🕨 🔛 🔾 🔍 🕓 🔤 일러두기 | 목자 | 해제 | 역자정보 ... 가례도감의궤 영조정순왕후(嘉續朝) ♠ > 고전번역서 > 계원필경집 가정집(稼亭集) 문집명 저자 각사등록(各司膳錄) 계원필경집(桂苑筆耕集) 간송집(潮松集) 고운선생문집(孤雲先生文集) 최치원(崔致遠) 간이집(簡易集) 간재집(艮發集) 📀 계원필경집 서 계원필경집(桂苑筆耕集) 최치원(崔致遠) 갈양집(墓庵集) 🌔 계원필경집 제1권 갑인연행록(甲實蒸行錄) 갑인연형별록(甲寅燕行別錄) ··> 표(表) 10수 강재집(前疑集) 🛞 계원필경집 제2권 한국학 콘텐츠 강한집(江滇集) 위 문집에 대한 학술연구논문 목록입니다. 경모궁악기조성청의궤(景幕宮與器) ··》 표(表) 10수 경모궁의궤(景慕宮儀軌) 분류 제목 저자 경세유표(經世遺表) 경요연형목(庚午燕行錄) 🛞 계원필경집 제3권 ··›› 장(狀) 10수 경오유연일록(鏡潛遊燕日錄) 논문 Lee, Sung-II The Wife's Lament and Samiin'gc 계곡집(谿谷集) 🌔 계원필경집 제4권 계원필경집(桂茂業耕集) …> 주장(奏狀) 10수 계원필경집 서 계원필경집 제1권 🛞 계원필경집 제5권 계원필경집 제2권 계원필경집 제3권 ··》주장(奏狀) 10수 계원필경집 제4권 🛞 계원필경집 제6권 계원필경집 제5권 계원필경집 제6권 …> 당장(堂狀) 10수 계원필경집 제7권 계원필경집 제8권 🌔 계원필경집 제7권 계원필경집 제9권 --> 별지(別紙) 20수 계원필경집 제10권 계원필경집 제11권 📀 계원필경집 제8권 계원필경집 제12권 --> 별지(別紙) 20수 계원필경집 제13권 계원필경집 제14권 📀 계원필경집 제9권 계원필경집 제15권 계원필경집 제16권 …> 별지(別紙) 20수

### 4-10. 한국역대문집DB\_ 한글번역문 검색결과

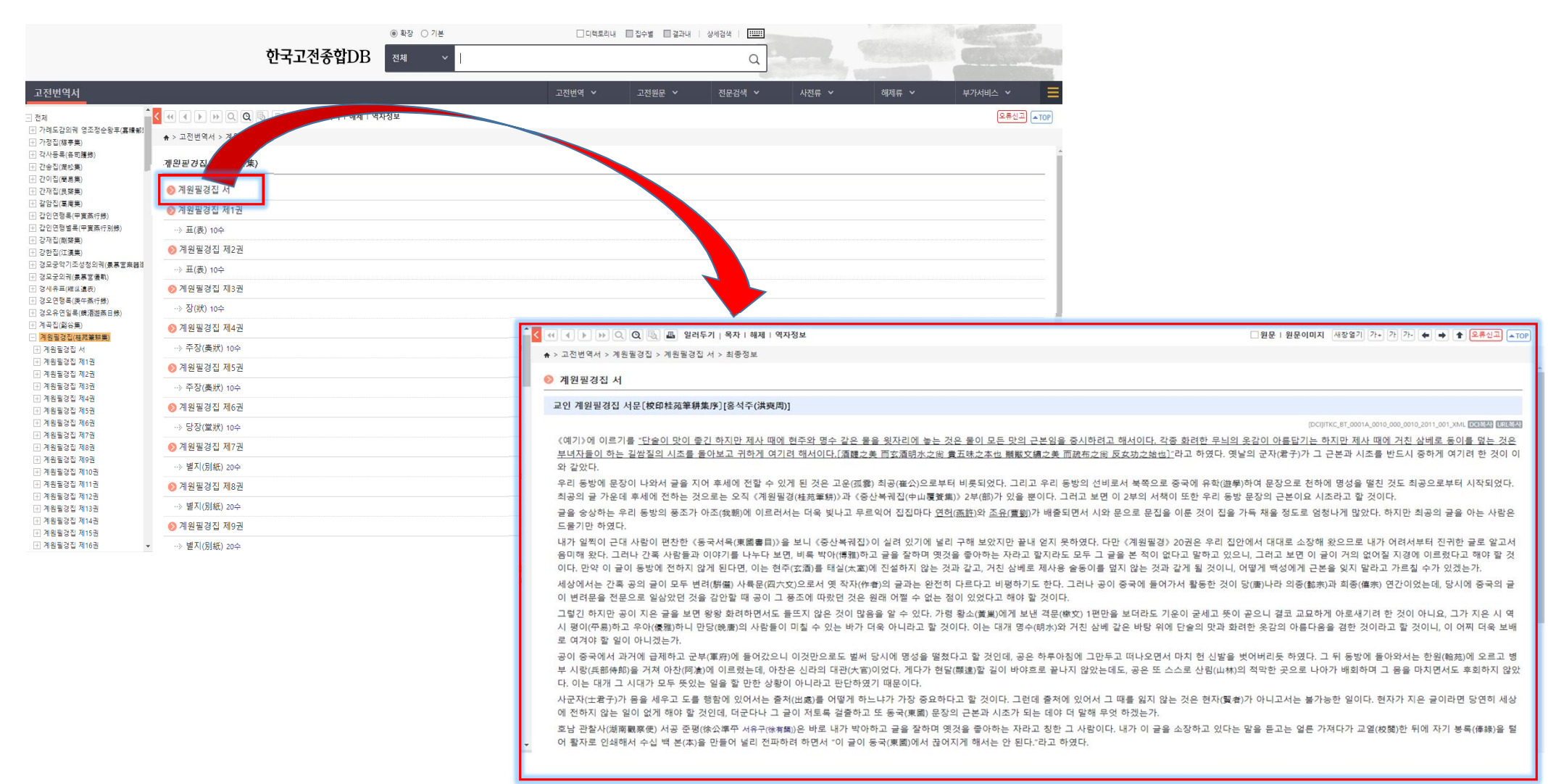

### 4-11. 한국역대문집DB\_기사 화면

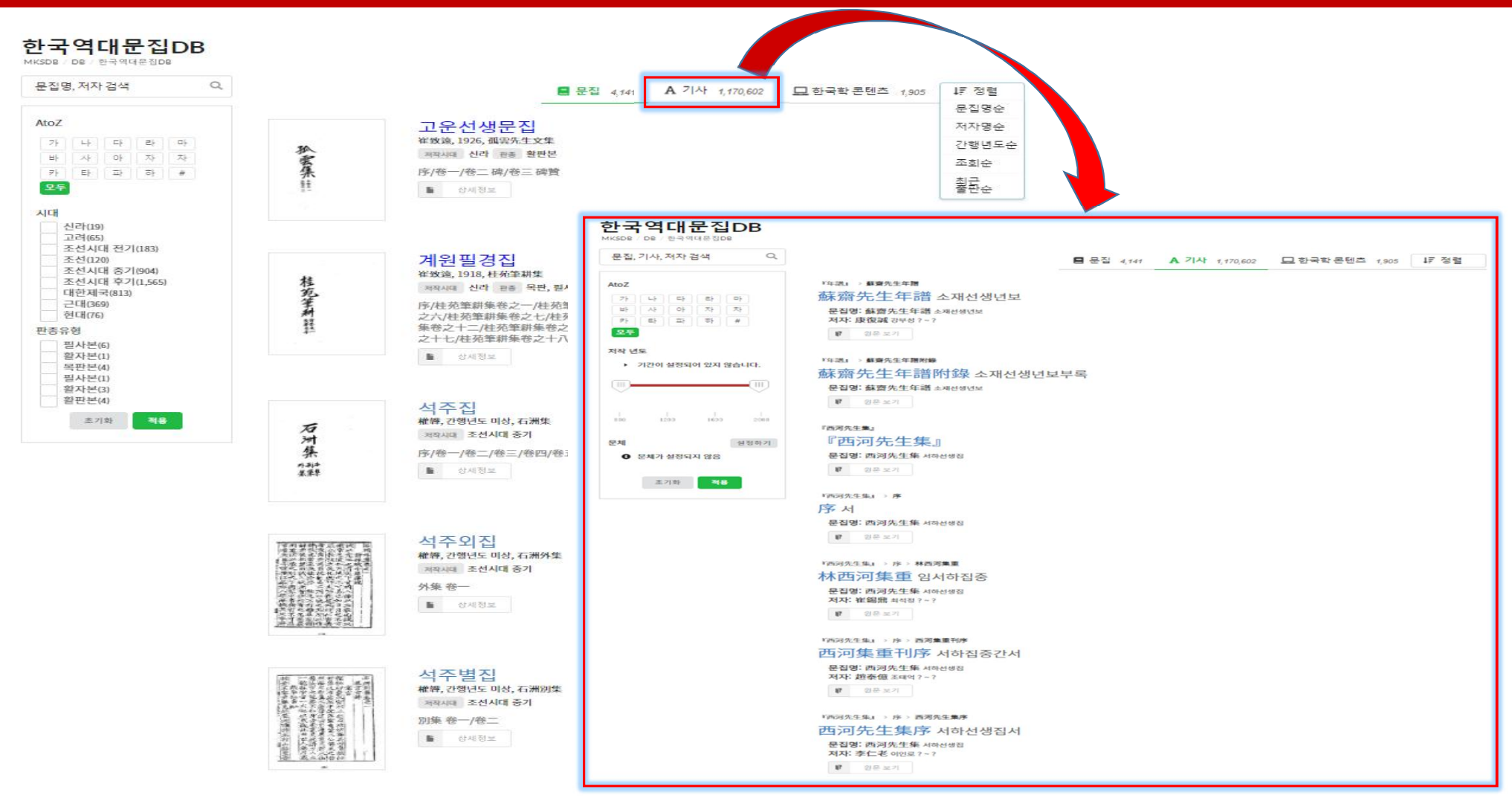

### 4-12. 한국역대문집DB\_한국학콘텐츠 화면

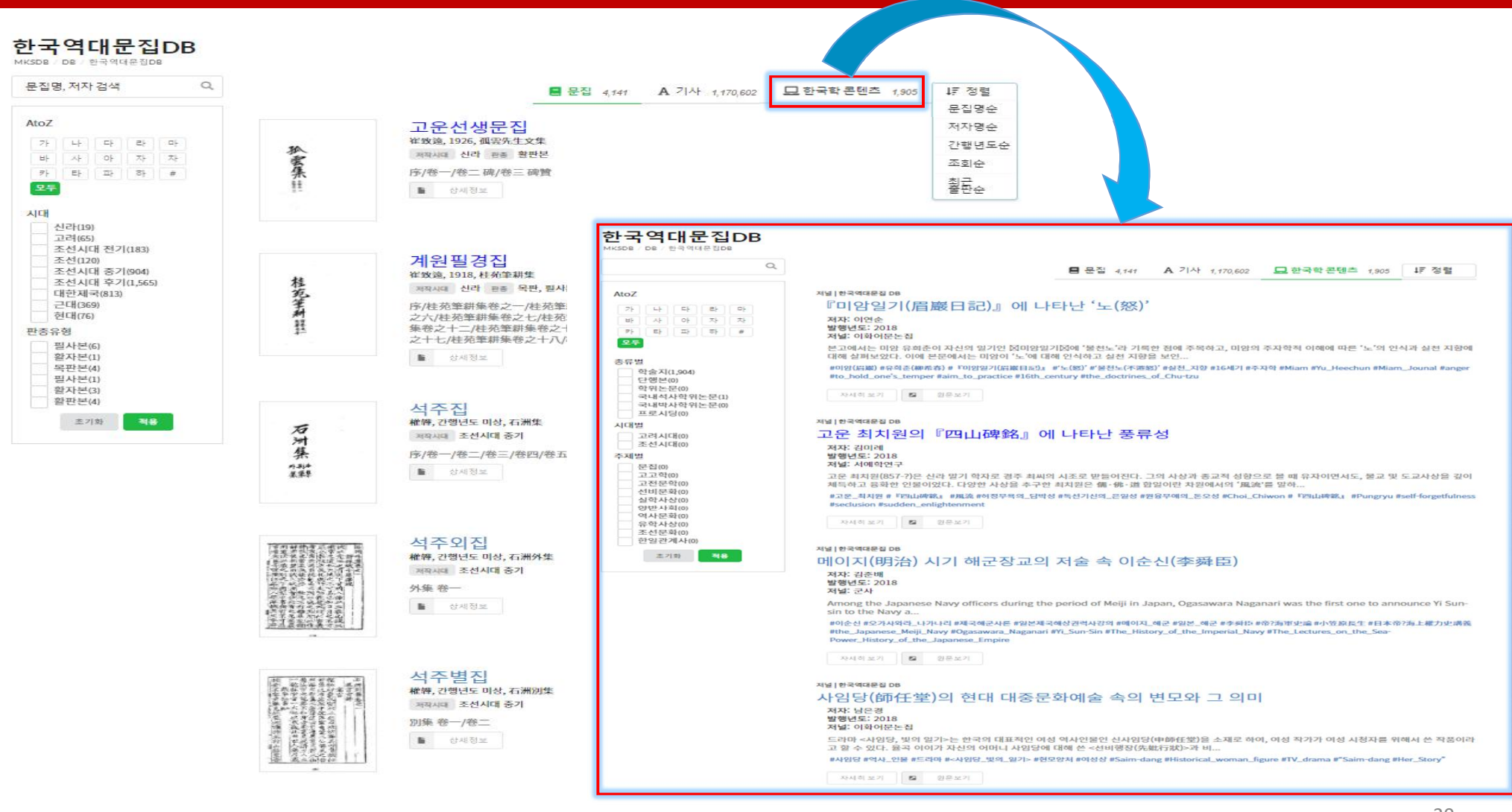

### 6-1. 국역고려사DB\_목록

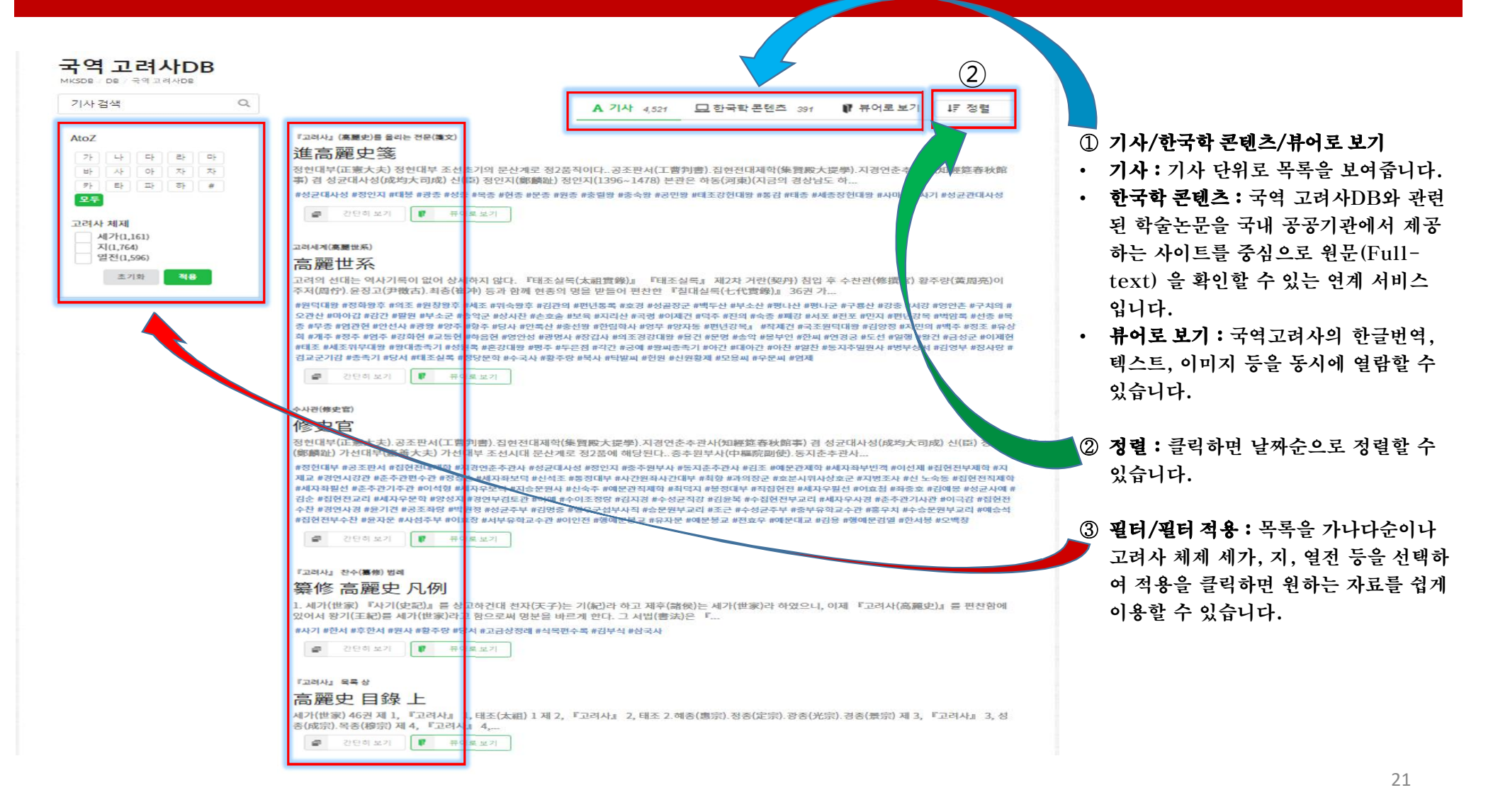

### 6-2. 국역고려사DB\_간단히 보기

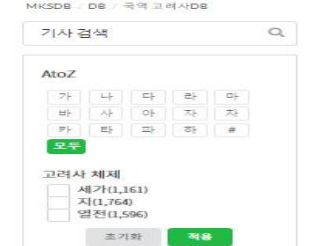

국역 고려사DB

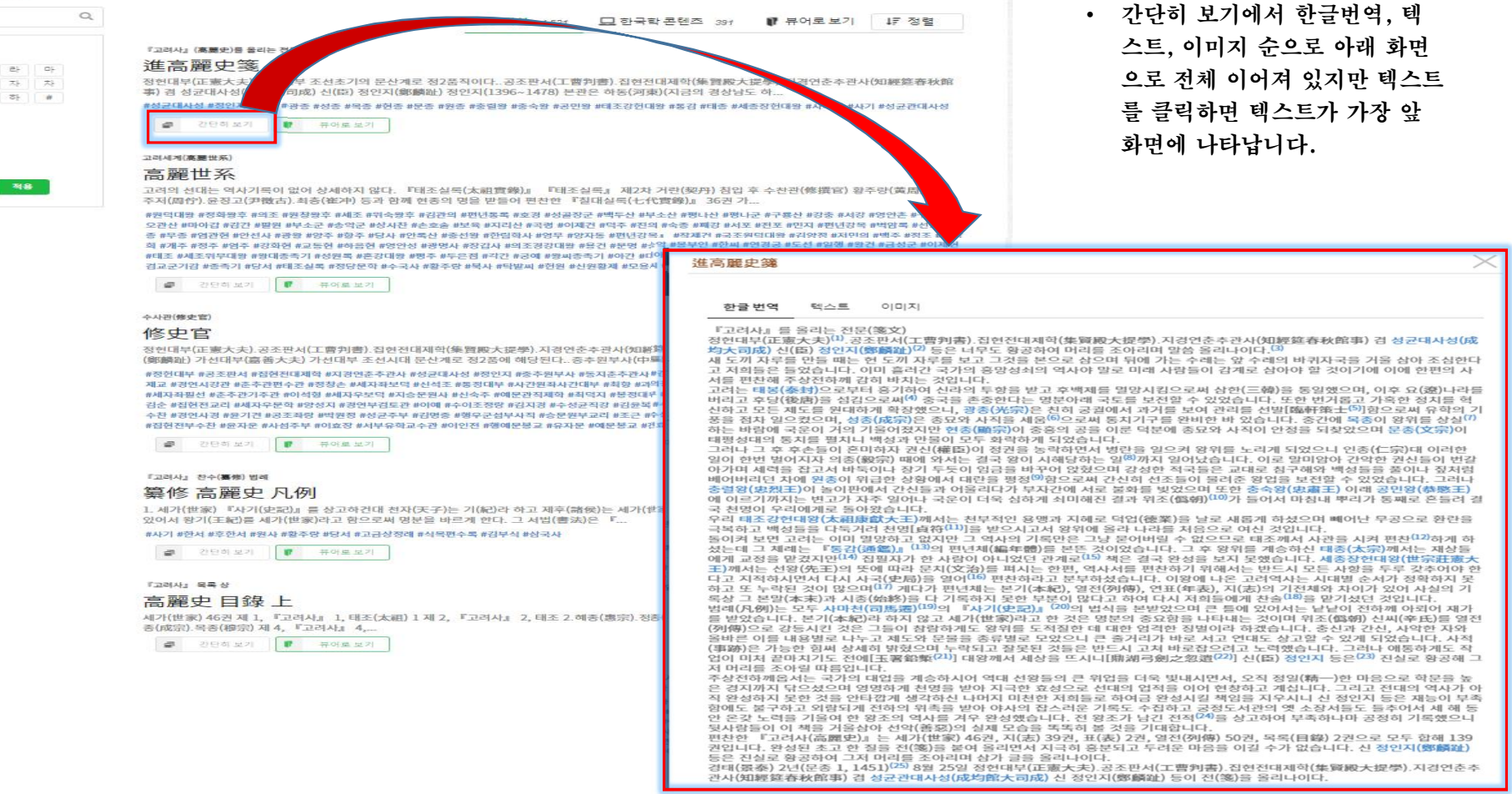

### 6-3. 국역고려사DB\_뷰어로 보기

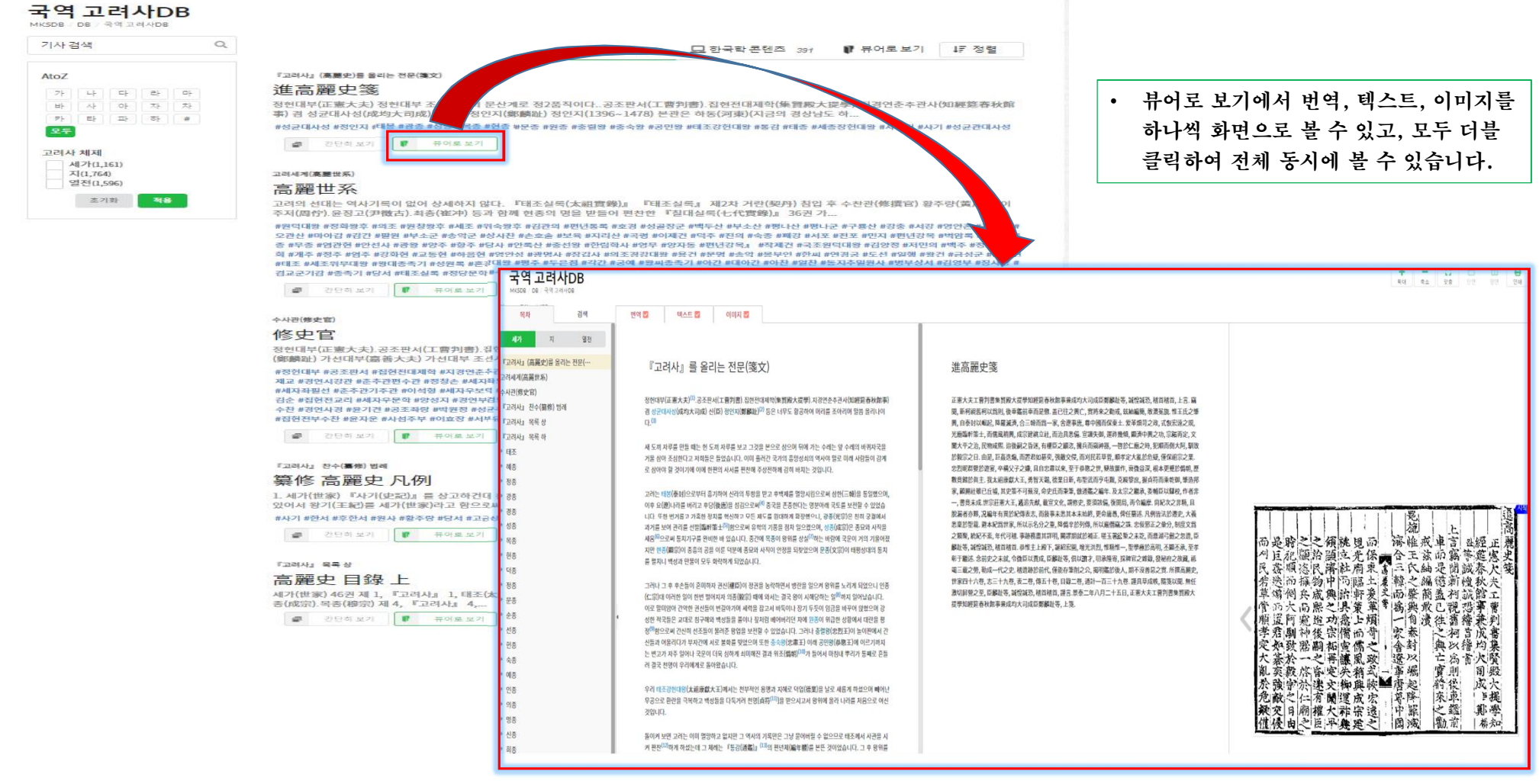

## 6-4. 국역고려사DB\_번역, 텍스트, 이미지 동시 보기

### 국역고려사DB

| 목차 검색                                                                                                    | 번역 🔽 텍스트 🖸 이미지 🖉                                                                            | 텍스트 화면        |                 |
|----------------------------------------------------------------------------------------------------|---------------------------------------------------------------------------------------------|---------------|-----------------|
| 시가     지     영관       고려시대(高麗世系)     승지년(御史昭)       고려시고 전(御史昭)     『고려시고 목록 상       『고려시고 목록 상     『고려시고 목록 하       『고려시고 목록 상     『고려시고 목록 하       • 대종     ·       • 경종     ·       • 경종     ·       • 경종     ·       • 영종     ·       • 영종     ·       • 영종     ·       • 연종     ·       • 연종     ·       • 연종     ·       • 연종     ·       • 연종     ·       • 연종     ·       • 연종     ·       •     ·       •     ·       •     ·       •     ·       ·     ·       ·     ·       ·     ·       ·     ·       ·     ·       ·     ·       ·     ·       ·     ·       ·     ·       ·     ·       ·     ·       ·     ·       ·     ·       ·     ·       ·     ·       ·     ·       ·     ·       ·     ·       ·     ·       · | <text><text><text><text><text><text><text></text></text></text></text></text></text></text> | <text></text> | 而刈民指單管順孝定大亂於危疑僅 |

 +
 □
 □
 □
 ●

 학대
 속소
 맞송
 단명
 양면
 연쇄

### 이미지 화면

|      |      |       |      |    |      | <u>ا</u> |    | 5-  | 流  |    | 1 | 는   |     |      |      | 晨  |
|------|------|-------|------|----|------|----------|----|-----|----|----|---|-----|-----|------|------|----|
| 而是   | 昭 く  | 12    | 領    | 形尼 | 焽    | 117      |    | 浙   | 惟  | 飛  | 甲 | E   | 꽖   | 經    | JE.  | 題  |
| 小巨   | 礼品   | 门沿    | 漫    | 12 | 光    | 係        |    | 合   | E  | 25 | 前 | 駒   | Ŧ   | 延    | 慿    | 史  |
| 民族   | 順於   | R     | 漸    | 社  | 兩    | 界        | 髙  | 13  | R  | 紬  | 是 | 聞   | 誠   | 春    | 大    | 뙻  |
| 若迭   | 而損   | 物     | 中    | 汤  | 膈    | 土        | 橐  | 韓   | 2  | 編  | 德 | 漸   | 惶   | 秋    | 夫    |    |
| 草煽   | 倒兵   | 藏     | 輿    | 旂  | 斬    | 爱        | 史  | 雨   | 肇  | 簡  | 盖 | 河   | JR. | 館    | ī.   |    |
| 骨而   | 大雨   | ;熙    | ~    | 具  | 策    | 革        | *  | 縞   | 興  | 敢  | 5 | 視   | 팽   | 事    | 曹    |    |
| 順置   | 阿遍   | 出出    | 功    | 愚  | F    | 煩        |    | -   | 自  | 漬  | 往 | 衝   | 稽   | 兼    | 判    |    |
| 孝君   | 副市   | 後     | 宗    | 備  | ith  | 奇        |    | 家   | 泰  | 1  | 2 | 河   | 苔   | 成    | 書    |    |
| 定如   | 致累   | 嗣     | 柘    | 官  | 儒    | 2        | •  | 舎   | 封  |    | 趣 | 跃   | 樯   | 均    | 集    |    |
| 大寨   | 於-   | - 2   | 再    | 讑  | 風    | 政        |    | 滚   | 22 | 1  | 는 | 高   | 南   | 决    | 腎    |    |
| 亂乘   | 歌片   | に広    | 家    | 头  | 稍    | 土        | -  | 重   | 崛  |    | T | 副   |     | 周    | 船    |    |
| 於論   | 学习   | 1     | 7    | 榆  | 曲    | 版        |    | 唐   | 記  | ł. | - | 12  |     | 成    | *    | ĺ. |
| 角韵   | 1-1- | 南     | M    | 遭  | H    | 京        |    | 前   | 隆  |    | 來 | 重   |     | j je | 振    |    |
| 12 - | ala  | 1.300 | - La | 32 | 1 ma | 5        | 11 | 1.2 | bp |    | 2 | 42. |     | 117  | REAL |    |

## 7-1. 한일관계사DB\_목록

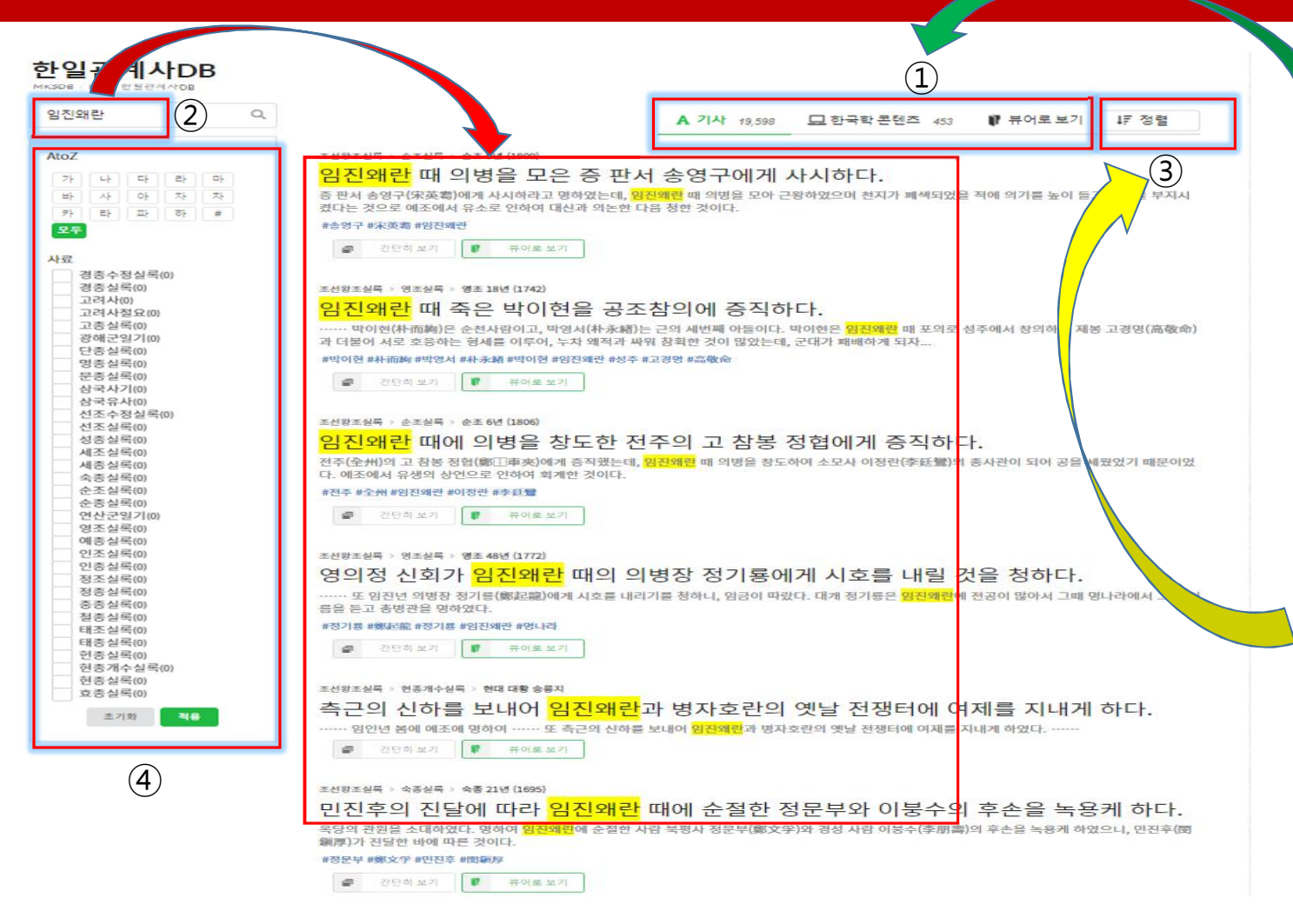

#### ① 기사/한국학 콘텐츠/뷰어로 보기

- 기사: 기사 단위로 목록을 보여줍니다.
- 한국학 콘텐츠: 한일관계사DB와 관련
   된 학술논문을 국내 공공기관에서 제공
   하는 사이트를 중심으로 원문(Full-text) 을 확인할 수 있는 연계 서비스
   입니다.
- 뷰어로 보기: 한일관계사의 한글번역,
   이미지 등을 동시에 열람할 수 있습니다.
- ② 키워드 검색 : 검색 란에 찾고자 하는 자 료의 키워드를 입력하면 목록이 화면에 나타납니다.
- ③ 정렬: 클릭하면 날짜순으로 정렬할 수
   있습니다.
- ④ 필터/필터적용: 목록을 가나다순이나 사료 등을 선택하여 적용을 클릭하면 원 하는 자료를 쉽게 이용할 수 있습니다.

### 7-2. 한일관계사DB\_ 간단히 보기

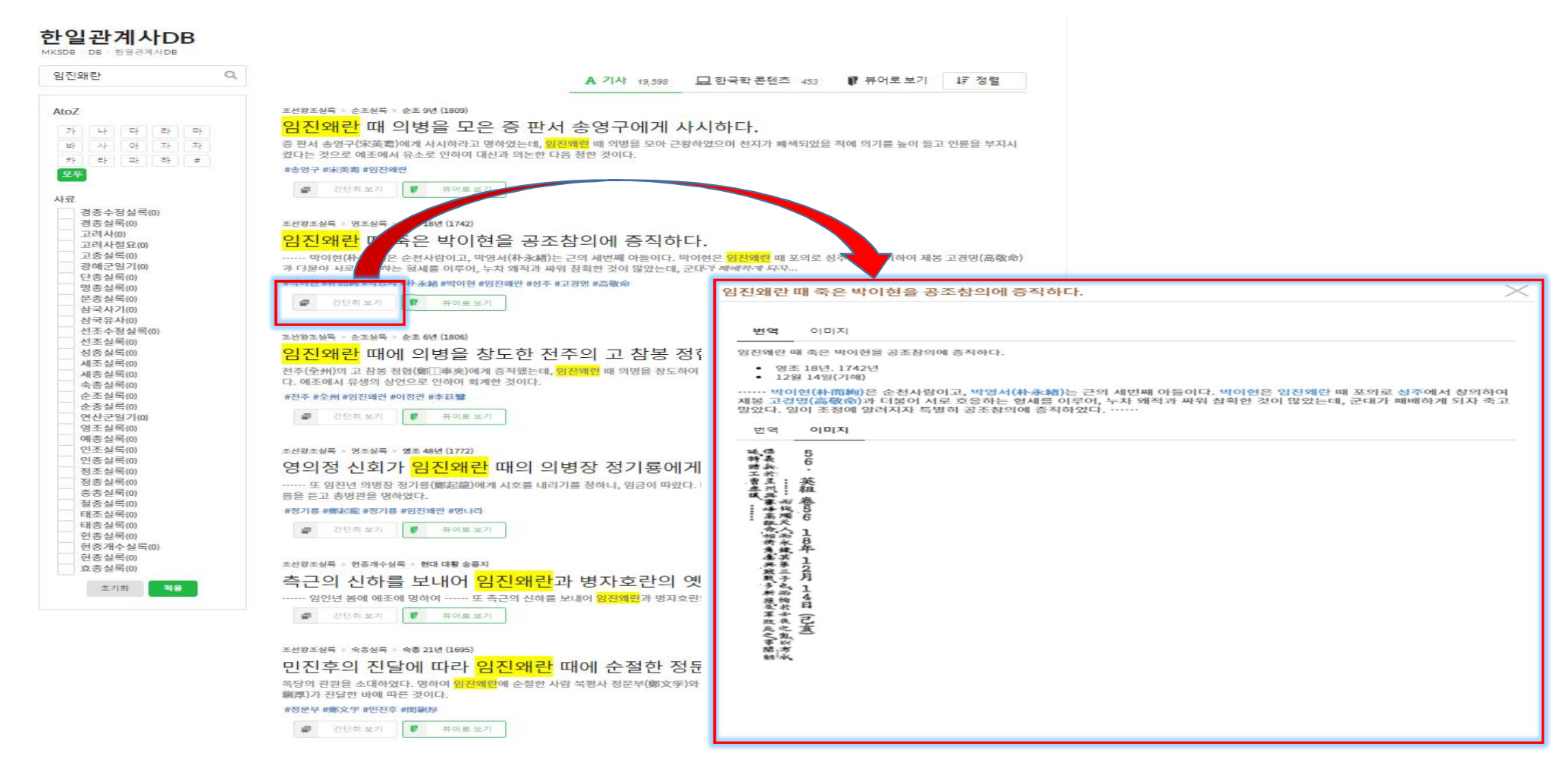

### 7-3. 한일관계사DB\_뷰어로 보기

#### 한일관계사DB MKSDR DB 한연관계사DB 임진왜란 Q, A 714 19 598 □ 하국한 콘텐츠 453 ₩ 뷰어로보기 ↓ 7 정렬 AtoZ 조선왕조실록 > 순조실록 > 순조 9년 (1809) 임진왜란 때 의병을 모은 증 판서 송영구에게 사시하다. 가 나 다 라 마 증 판서 송영구(宋英君)에게 사시하라고 명하였는데, <mark>임진왜</mark>ם 때 의병을 모아 근왕하였으며 천지가 폐쇄되었을 적에 의기를 높이 들고 인륜을 부지시 켰다는 것으로 예조에서 유소로 인하여 대신과 의논한 다음 청한 것이다. 바 사 아 자 차 타 파 하 # 코노 #송영구 #末英霜 #임진왜란 모두 간단히 보기 17 뷰어로 보기 1 사료 경종수정실록(0) 경종실록(0) 조선왕조실록 > 영조실록 > 영조 18년 (1742) 고려사(0) 임진왜란 때 죽은 박이호 공조참의에 증직하다. Æ 고려사절요(0) 고종실록(0) 박이현(朴而綯)은 순천사람이고, 8서(朴永緖)는 근의 세번째 아들이다. 박이현은 <mark>임진왜란</mark> 때 포의로 중 창의하여 제봉 고경명(高敬命) 광해군일기(0) 과 더불어 서로 호응하는 형세를 이루 차 왜적과 싸워 창회한 것이 많았는데, 군대가 패배하게 되자. 단종실록(0) #박이현 #朴而鮑 #박영사 명종실록(0) 분종실록(0) 강단히 보기 퓨어로 보기 + - C = 1 한일관계사DB 82 인쇄 삼국사기(0) 삼국유사(0) DB 한일관계사DB 서조소정실로(0) 조선왕조실록 > 순조실록 > 순조 6년 (1806) 선조실록(0) 목차 검색 이미지 🛃 번역 🜌 성종실록(0) 임진왜란 때에 의병을 창도한 전 네ㅈ신로(0) 영조실록(156) 전주(全州)의 고 참봉 정협(鄭三中夾)에게 증직했는데, 세종실롱(0) 다. 예조에서 유생의 상언으로 인하여 회계한 것이다. 영조 1년 (1725)(5) 숙종실록(0) 임진왜란 때 죽은 박이현을 공조참의에 증직하다. 순조실록(0) #전주 #全州 #임진왜란 #이정란 #李廷鸞 영조 2년 (1726)(2) 순종실록(0) 영조 3년 (1727)(2) 영조 18년, 1742년 간단히보기 연산군일기(0) 56 영조실록(0) 영조 4년 (1728)(7) 12월 14일(기해) 예종실록(0) > 영조 5년 (1729)(4) 연조실록(0) 조선왕조실록 > 영조실록 > 영조 48년 (1772) …… 박이현(朴而絅)은 순천사람이고, 박영서(朴永緖)는 근의 세번째 아들이다. 박이현은 임진왜란 때 포의로 성주에서 인종실록(0) 영조 6년 (1730)(1) 창의하여 제봉 고경명(高敬命)과 더불어 서로 호응하는 형세를 이루어, 누차 왜적과 싸워 참회한 것이 많았는데, 군대가 패 영의정 신회가 임진왜란 때의 의 정조실록(0) 영조 7년 (1731)(2) 배하게 되자 죽고 말았다. 일이 조정에 알려지자 특별히 공조창의에 증징하였다. … 정종실론(0) 또 임진넌 의병장 정기룡(鄭起龍)에게 시호를 내리 ▶ 영조 8년 (1732)(7) 중종실록(0) 름을 듣고 총병관을 명하였다. 철종실록(0) 영조 9년 (1733)(2) #정기룡 #鄭起龍 #정기룡 #임진왜란 #명나라 태조실록(0) 영조 10년 (1734)(2) 태종실록(0) æ. 간단히 보기 📑 뷰어로 보기 헌종실록(0) 영조 11년 (1735)(2) 현종개수실록(0) 영조 12년 (1736)(4) 혀조신로(0) 조선왕조실록 > 현종개수실록 > 현대 대황 승릉지 효종실록(0) 영조 13년 (1737)(2) 측근의 신하를 보내어 임진왜란 ▶ 영조 14년 (1738)(6) 초기화 48 ----- 염인넌 봄에 예조에 명하여 ----- 또 측근의 신하를 영조 15년 (1739)(3) . 간단히 보기 🚺 뷰어로 보기 영조 16년 (1740)(1) ▶ 영조 17년 (1741)(2) 영조 18년 (1742)(2) 조선왕조실록 > 숙종실록 > 숙종 21년 (1695) 55. 임금이 선릉과 정릉을… 민진후의 진달에 따라 임진왜란 (已亥) 56. 임진왜란 때 죽은 박… 옥당의 관원을 소대하였다. 명하여 <mark>임진왜란</mark>에 순절한 ▶ 영조 20년 (1744)(3) 鎮厚)가 진달한 바에 따른 것이다. ▶ 영조 21년 (1745)(3) #정문부 #鄭文学 #민진후 #閔鎭厚 ▶ 영조 22년 (1746)(2) 開市 æ 간단히 보기 87 뷰어로 보기 朝水 ▶ 영조 23년 (1747)(18) 영조 24년 (1748)(10)

### 7-4. 한일관계사DB\_한글번역, 이미지 동시 보기

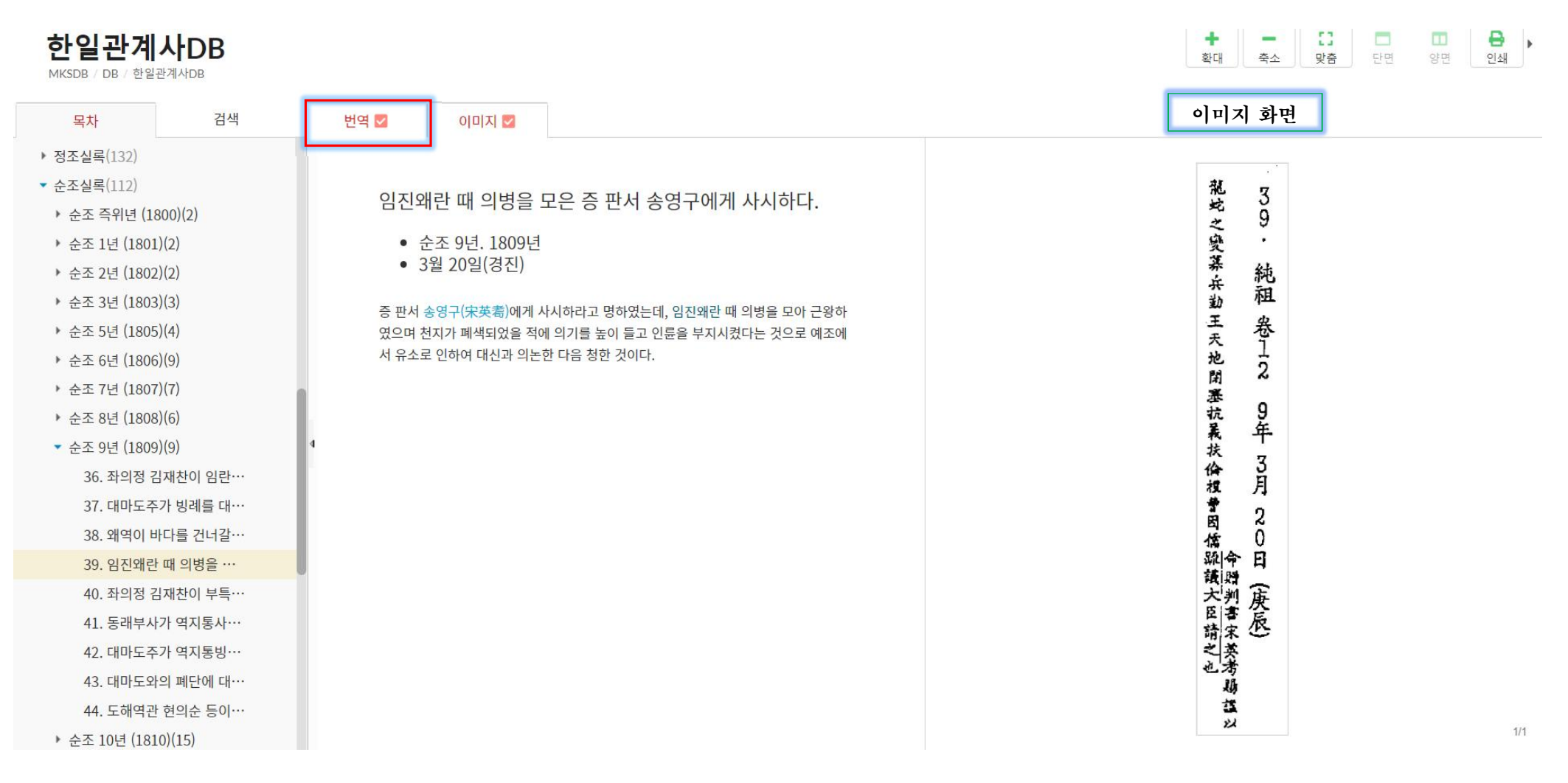

### 8-1. 한국지리풍속지DB\_목록 보기

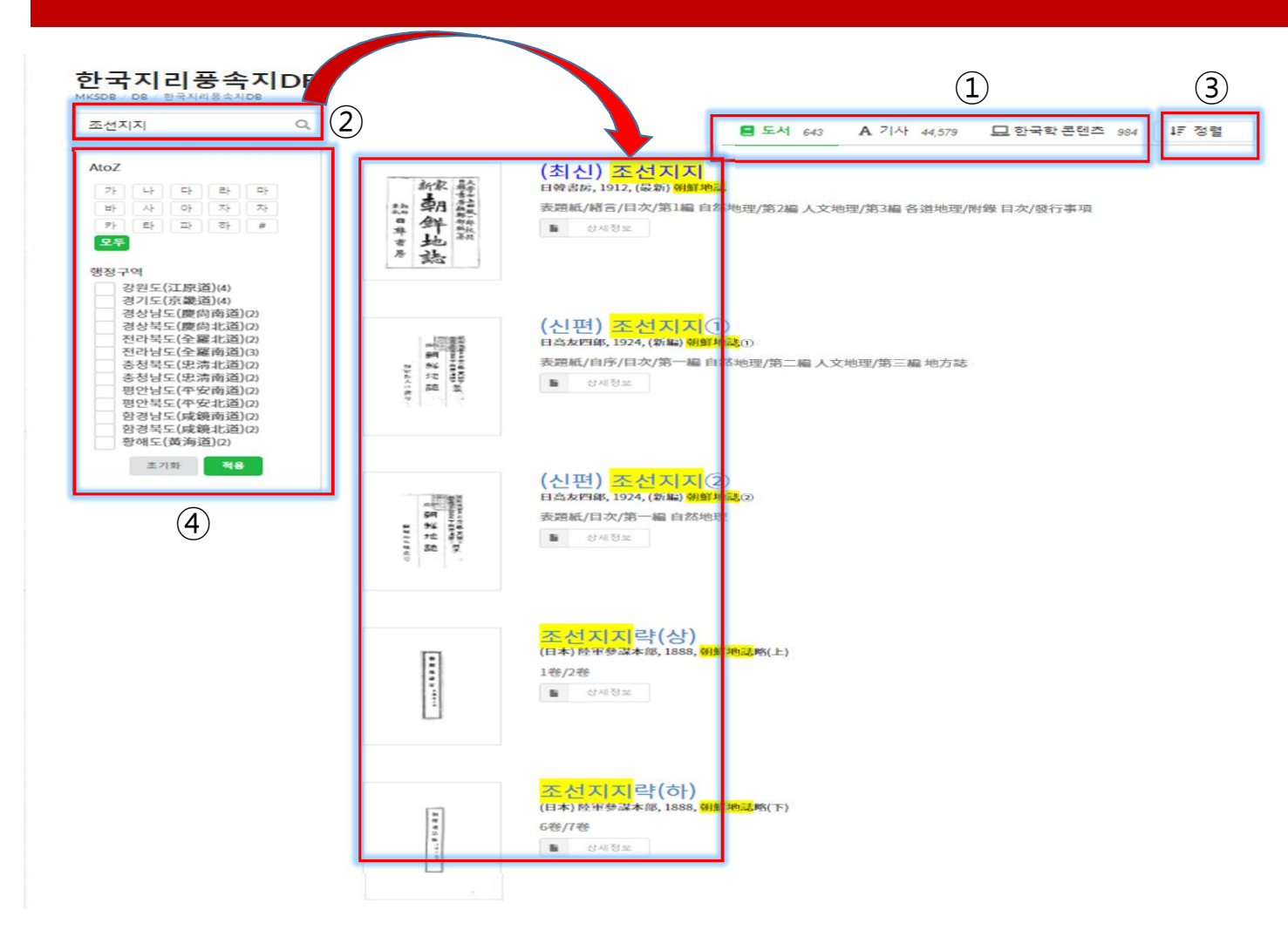

#### ① 도서/기사/한국학 콘텐츠

- 도서 : 도서 표지를 목록으로 보여줍니 다.
- 기사: 기사 단위로 목록을 보여줍니다.
- 한국학 콘텐츠: 한국지리풍속지DB와 관련된 학술논문을 국내 공공기관에서 제공하는 사이트를 중심으로 원문 (Full-text) 을 확인할 수 있는 연계 서비스 입니다.
- ② 키워드 검색: 검색 란에 찾고자 하는 자 료의 키워드를 입력하면 목록이 화면에 나타납니다.
- ③ 정렬: 클릭하면 도서, 저자, 발행년 중 에서 선택하면 가나다순 또는 발행년 순 으로 정렬할 수 있습니다.
- ④ 필터/필터 적용: 목록을 가나다순이나 행정구역 등을 선택하여 적용을 클릭하 면 원하는 자료를 쉽게 이용할 수 있습 니다.

### 8-2. 한국지리풍속지DB\_도서목록 표지 보기 및 상세정보

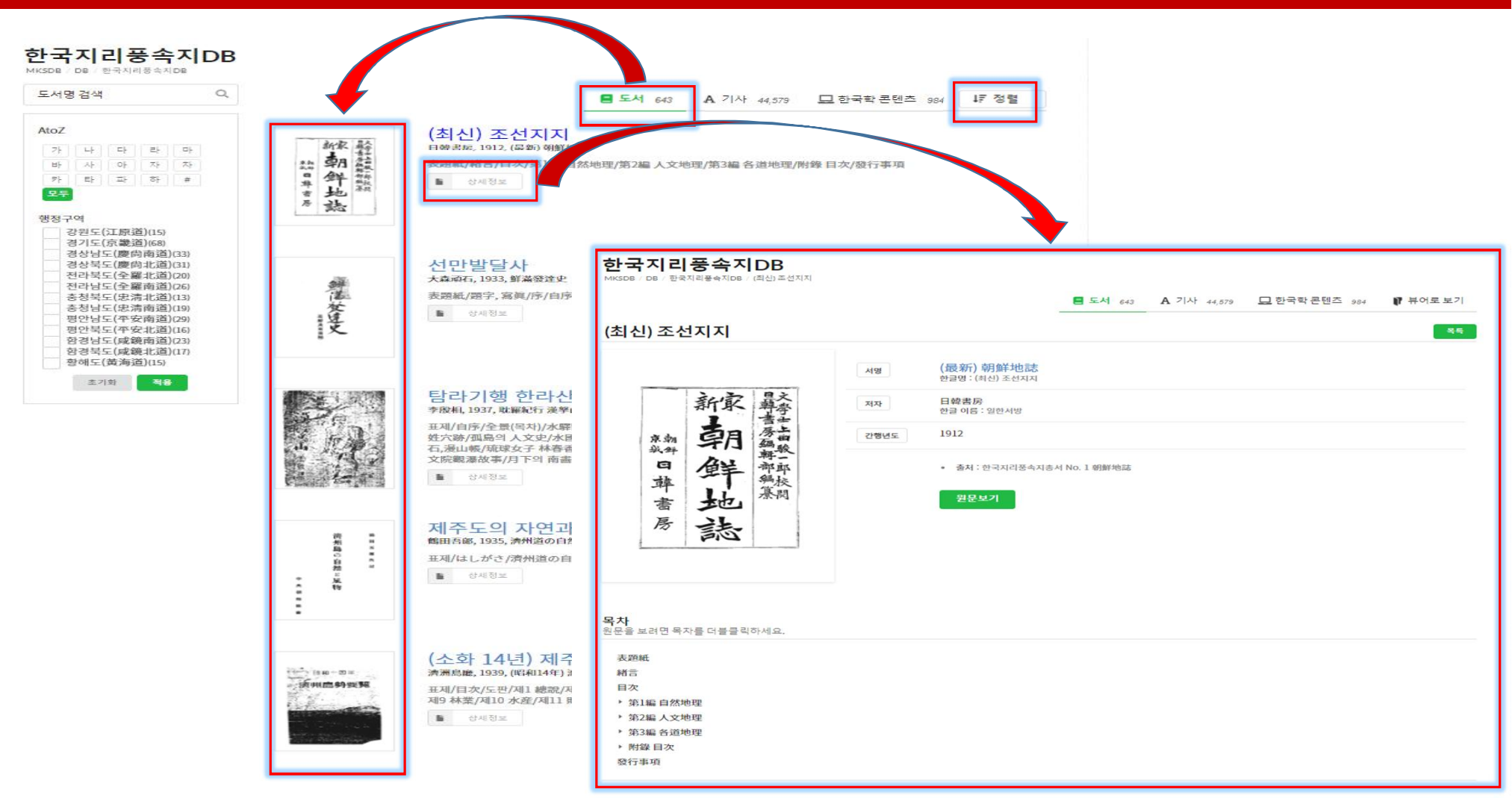

### 8-3. 한국지리풍속지DB\_상세정보에서 원문보기

#### 한국지리풍속지DB / 한국지리풍숙지DB / (최신) 조선지지 ▮ 뷰어로 보기 (최신) 조선지지 (最新)朝鮮地誌 한글명: (최신) 조선지지 서명 日韓書房騙醉部編纂 新家 日韓書房 저자 한글 이름 : 일한서빙 朝 1912 京朝 我鲜 간했년도 鲜地 출처 : 한 속지총서 No. 1 朝鮮地誌 韓 書房 誌 + - C □ □ ⊕ , 확적 적소 맞은 안전 양전 인쇄 (최신) 조선지지 **목차** 원문을 보려면 목자를 더불클릭하세요. 목차 검생 表顶紙 相言 8 るを以て住民は判底單純なと朝鮮は三面海を送らし、一百 表題紙 目次 緒言 第貳編 第1編自然地理 目次 • 第2編人文地理 第1編自然地理 第1章住民 第壹章 第2章戶口 ▶ 第2編人文地理 ٨ 第3章族制 ▶ 第3編 各道地理 第4音言語と文字 文 住 ▶ 附錄 目次 小純なる 第5音 開份 發行事項 地 民 第6章 衛生 第7章 教育 理 一大陸に 第8章宗教 第9章 政治 柳と見做す能はざるに速なり、交通至便、読 第10章 财政 • 第11章 産業 < ▶ 第12章 交通·運輸及通信 • 第3編 各道地理 財錄目次 發行事項 12 ガ T 9 1 公三 0 移 (E 適 オ

### 8-4. 한국지리풍속지DB\_기사로 보기

#### 한국지리풍속지DB MKSDB DB 한국지리중숙지DB Q 도서명,목차명검색 도서 643 A 기사 44,579 □ 한국학 콘텐츠 984 ↓7 정렬 『京城府史(6)』 > 京城府史 第3巻 呂朴 > 第五編 大正7年度 AtoZ 第五章朝鮮の概勢 제오장 조선의 개세 가 나 다 라 마 바 사 마 자 자 서명: 京城府史(6) 경성부사(6) 17 원문 보기 모두 『京城府史(6)』 > 京城府史第3卷 号차 > 第五編 大正7年度 초기화 적용 第六章 雜 제육장 잡 서명: 京城府史(6) 경성부사(6) \* 원문 보기 『京城府史(6)』 > 京城府史第3巻 号朴 > 第六編 大正8年度 第一章 府政 제일장 부정 서명: 京城府史(6) 경성부사(6) 17 원문보기 『京城府史(6)』 > 京城府史第3巻 号朴 > 第六編 大正8年度 第二章 府政關係諸法規 제이장 부정관계제법규 서명: 京城府史(6) 경성부사(6) 1 원문보기 『京城府史(6)』 > 京城府史第3巻号차 > 第六編 大正8年度 第三章 學校組合 제삼장 학교조한 서명: 京城府史(6) 경성부사(6) 17 원문보기 『京城府史(6)』 > 京城府史 第3巻 呂차 > 第六編 大正8年度 第四章 公立普通學校費用令 제사장 공입보통학교비용영 서명: 京城府史(6) 경성부사(6) 17 원은 보기 『京城府史(6)』 > 京城府史第3巻 呂朴 > 第六編 大正8年度 第五章 李太王殿下國葬 제오장 리태왕전하국장 서명: 京城府史(6) 경성부사(6) 환 원문보기

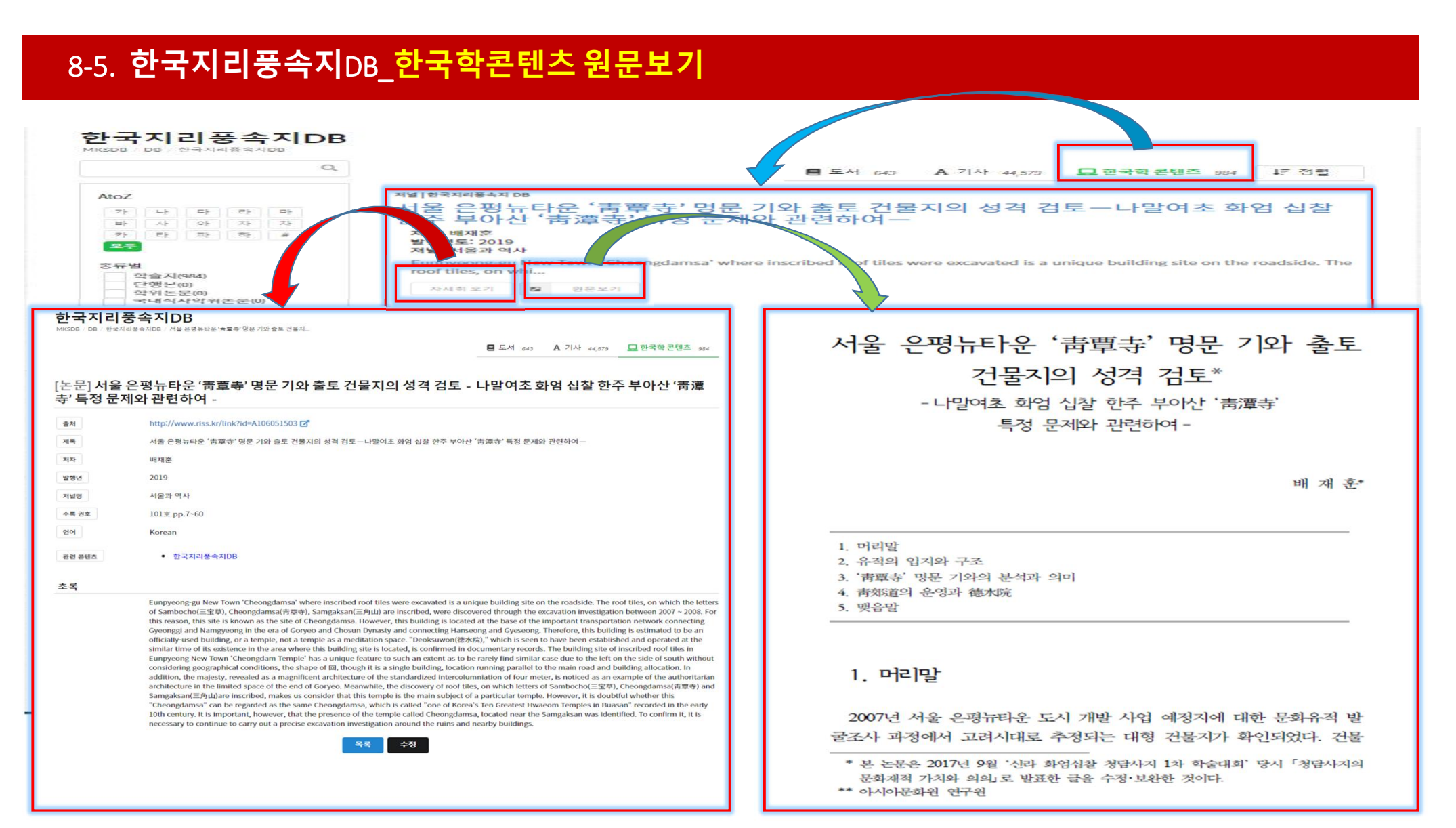

### 9-1. 만몽지리풍속지DB \_기본목록 검색

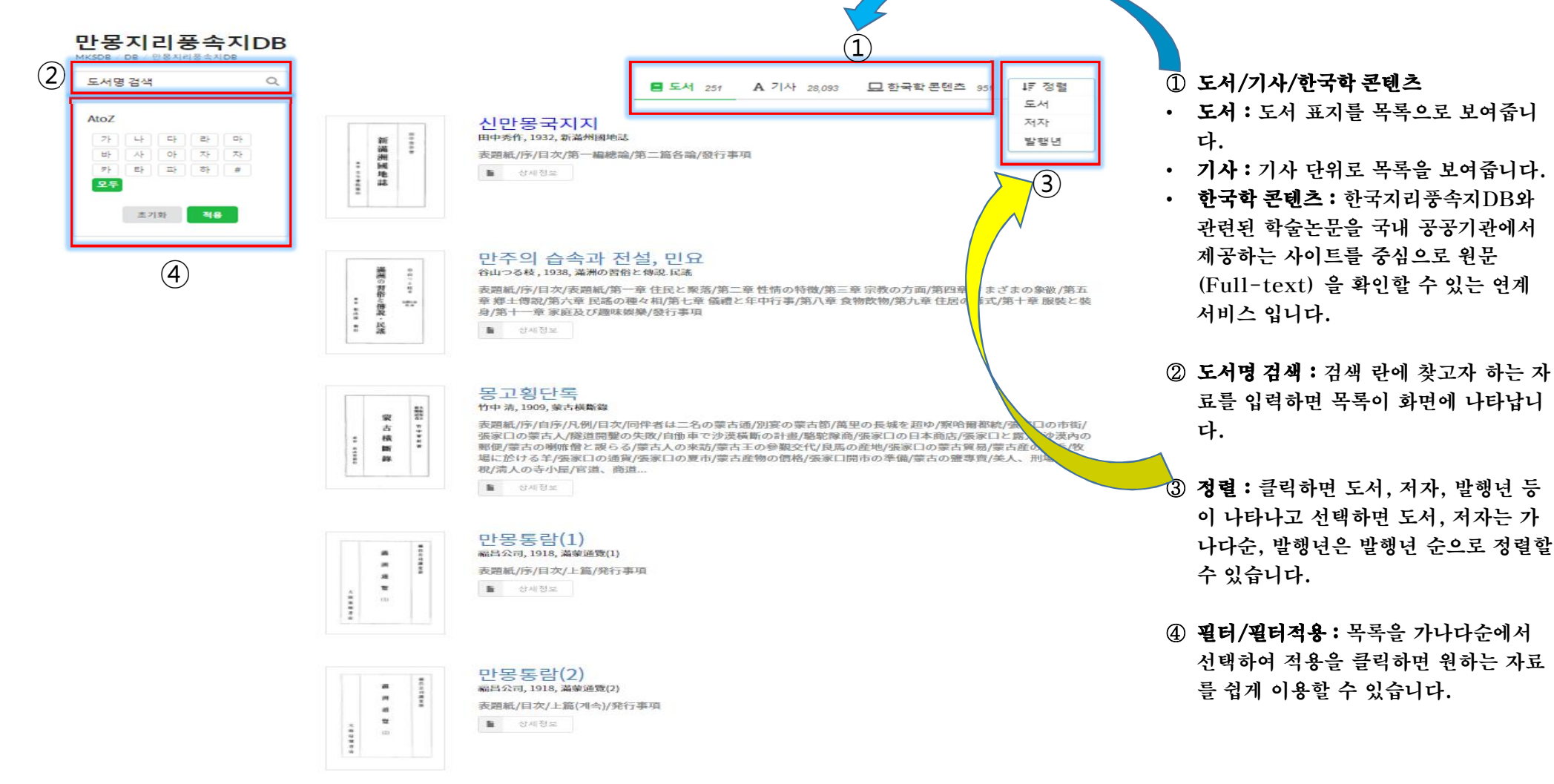

### 9-2. 만몽지리풍속지DB-키워드 검색 목록

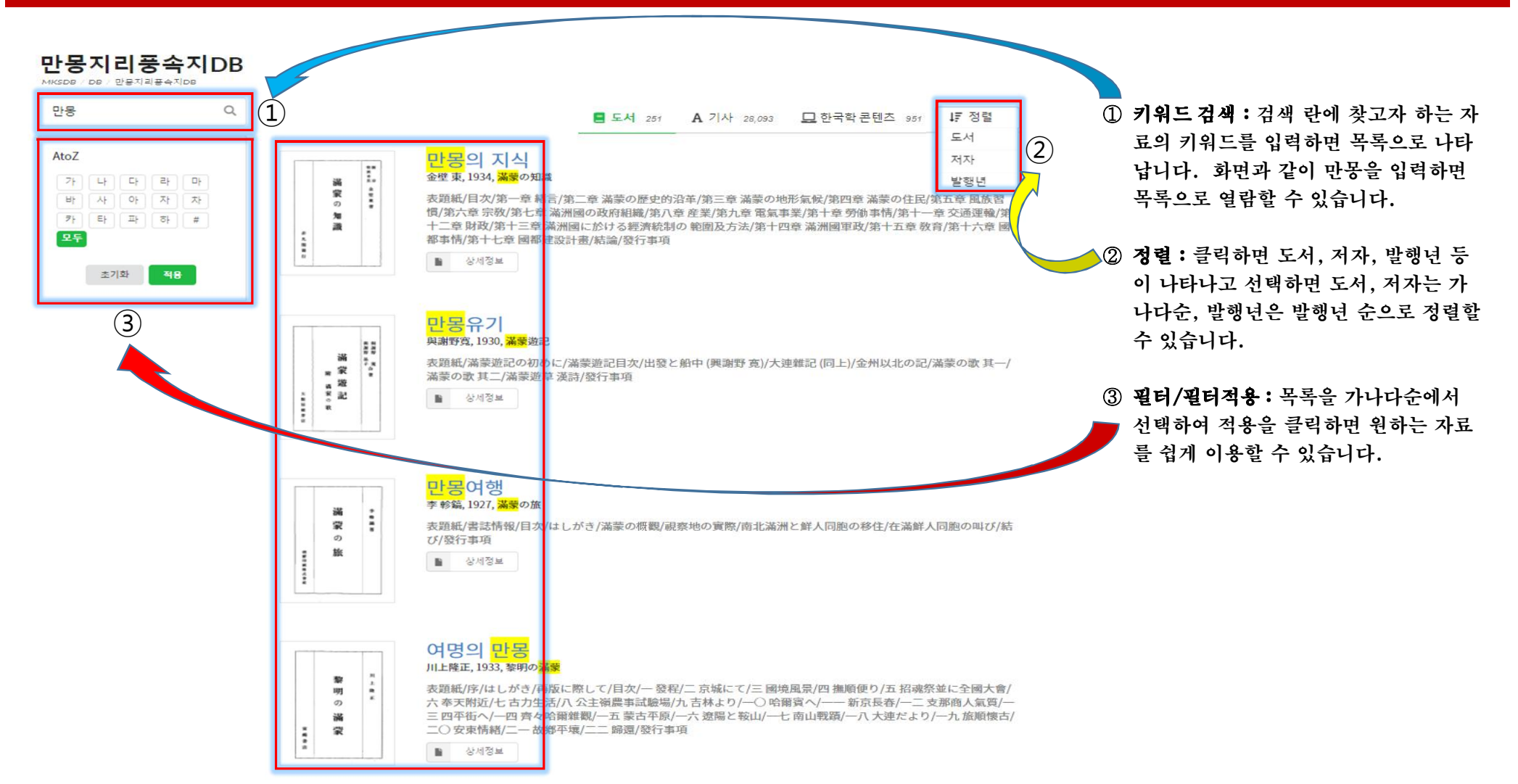

### 9-3. 만몽지리풍속지DB-상세정보 검색

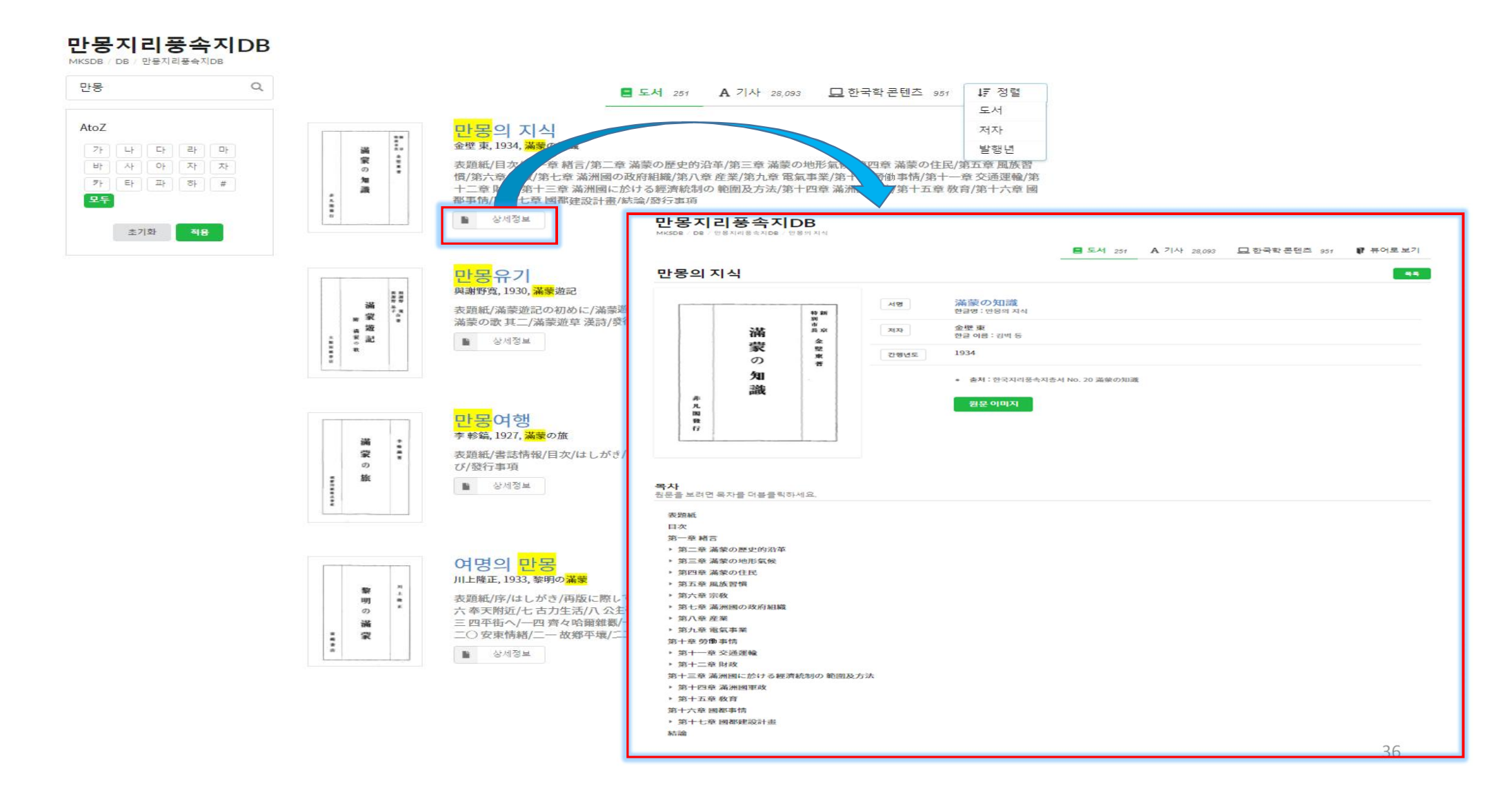

### 9-4. 만몽지리풍속지DB – 원문이미지 검색

#### 만몽지리풍속지DB

MKSDB / DB / 만용지리풍속지DB / 신만용국지지

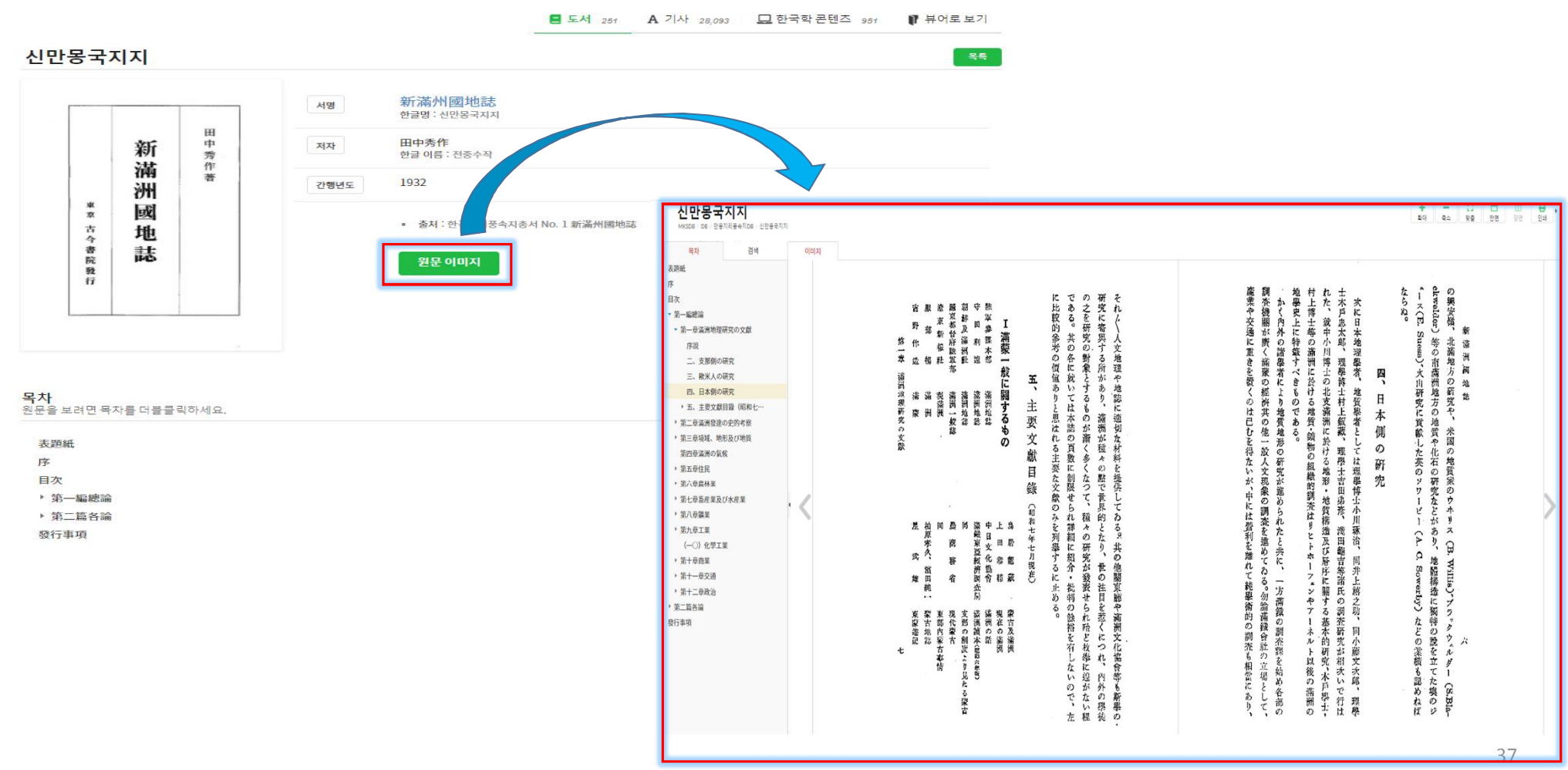

### 10-1. 고전번역서DB\_목록검색 및 번역보기

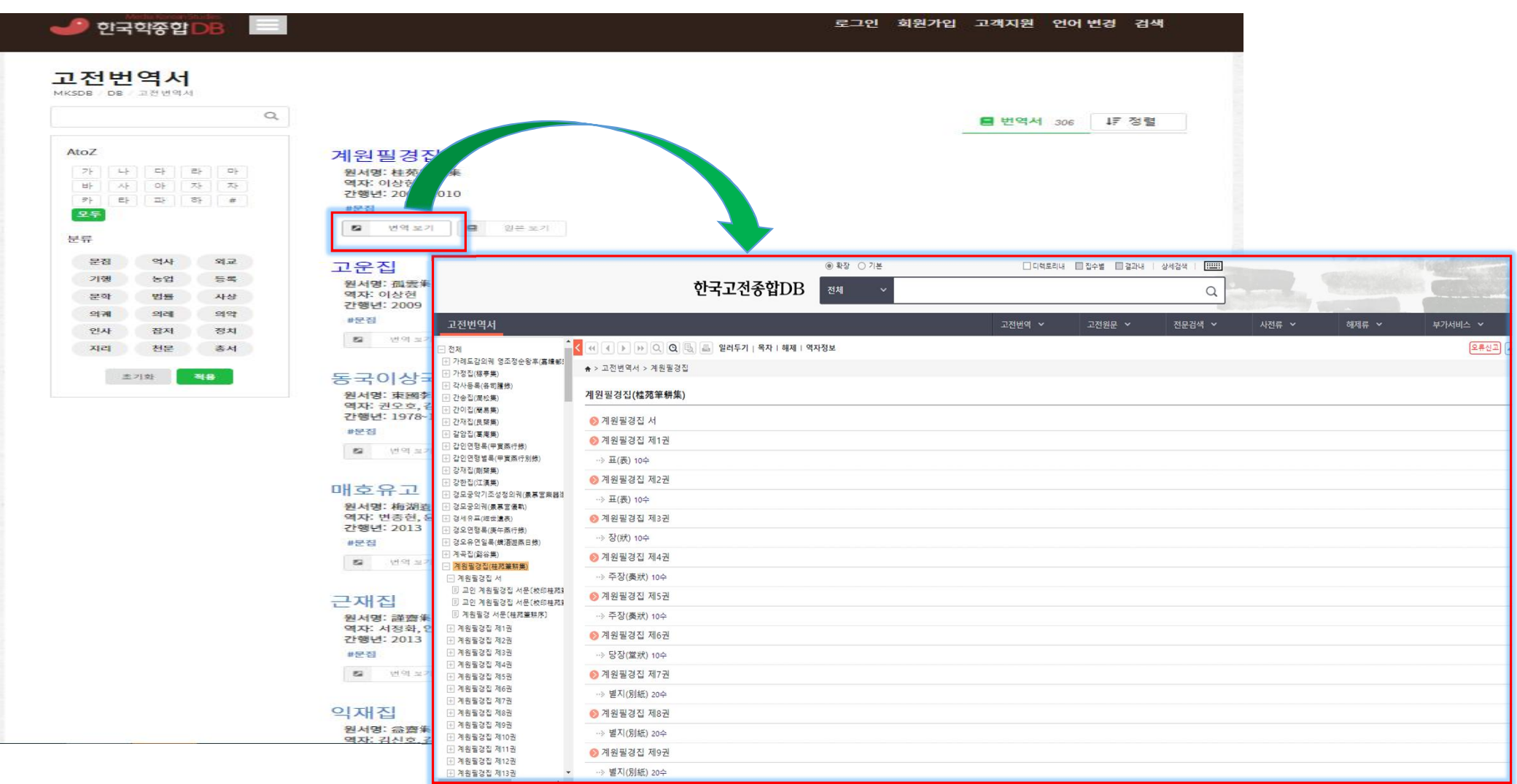

### 10-2. 고전번역서DB\_ 한국고전종합DB 연결 및 원문보기

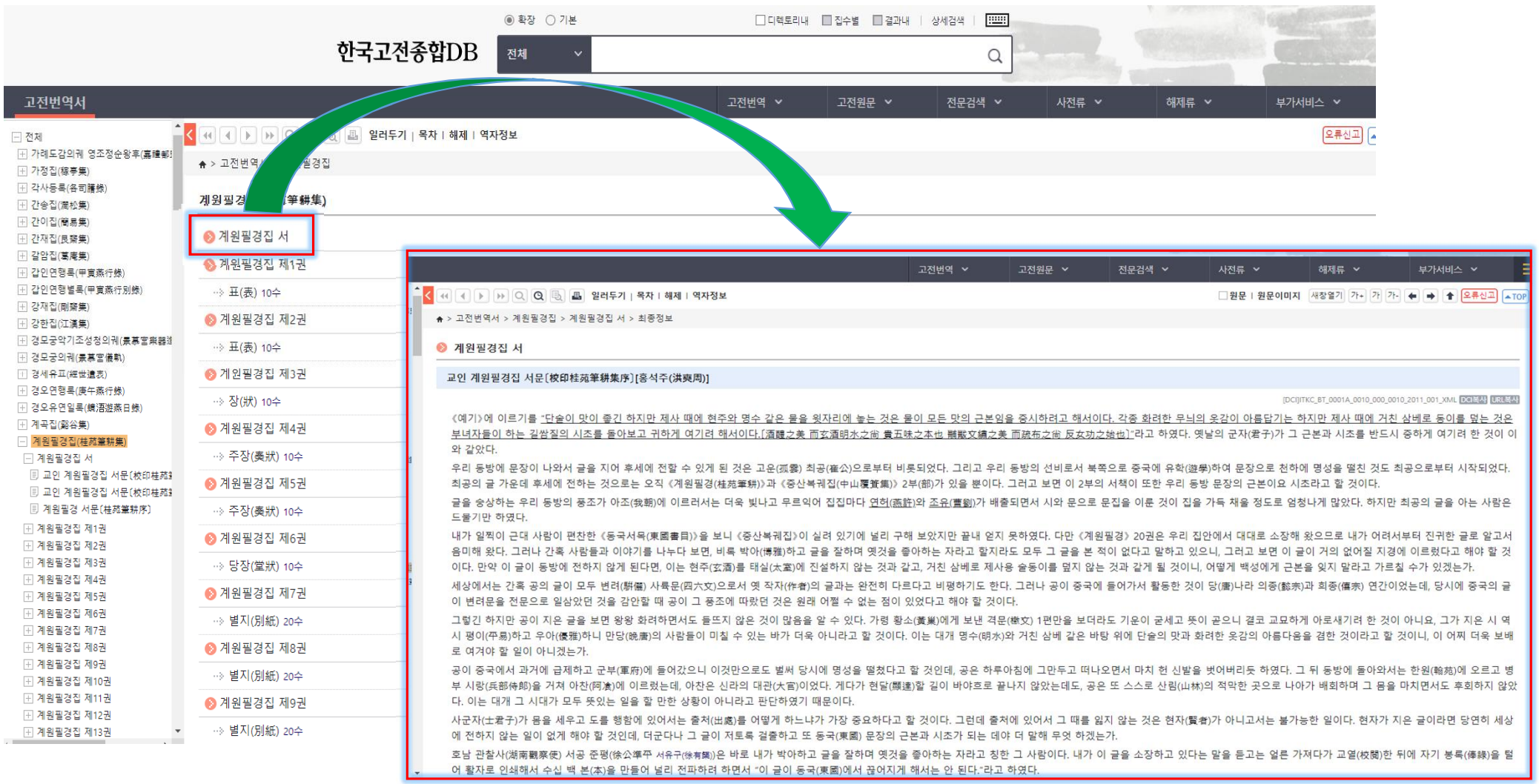

### 11-1. 한국학 콘텐츠 \_목록 및 연계사이트

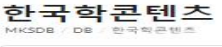

학술지(16,781) 단행본(0) 학위논문(0)

프로시되(0)

문집(645) 고고학(681) 고전문학(921) 선비문학(775)

고려시대(526)

조선시대(2,828)

실학사산(1.480) 양반사회(1,232) 역사문화(1,330) 유학사상(390)

조선문화(2,299) 한일관계사(165)

AtoZ

버는

코ト

9.5

종류벌

시대법

주제범

DATABASE

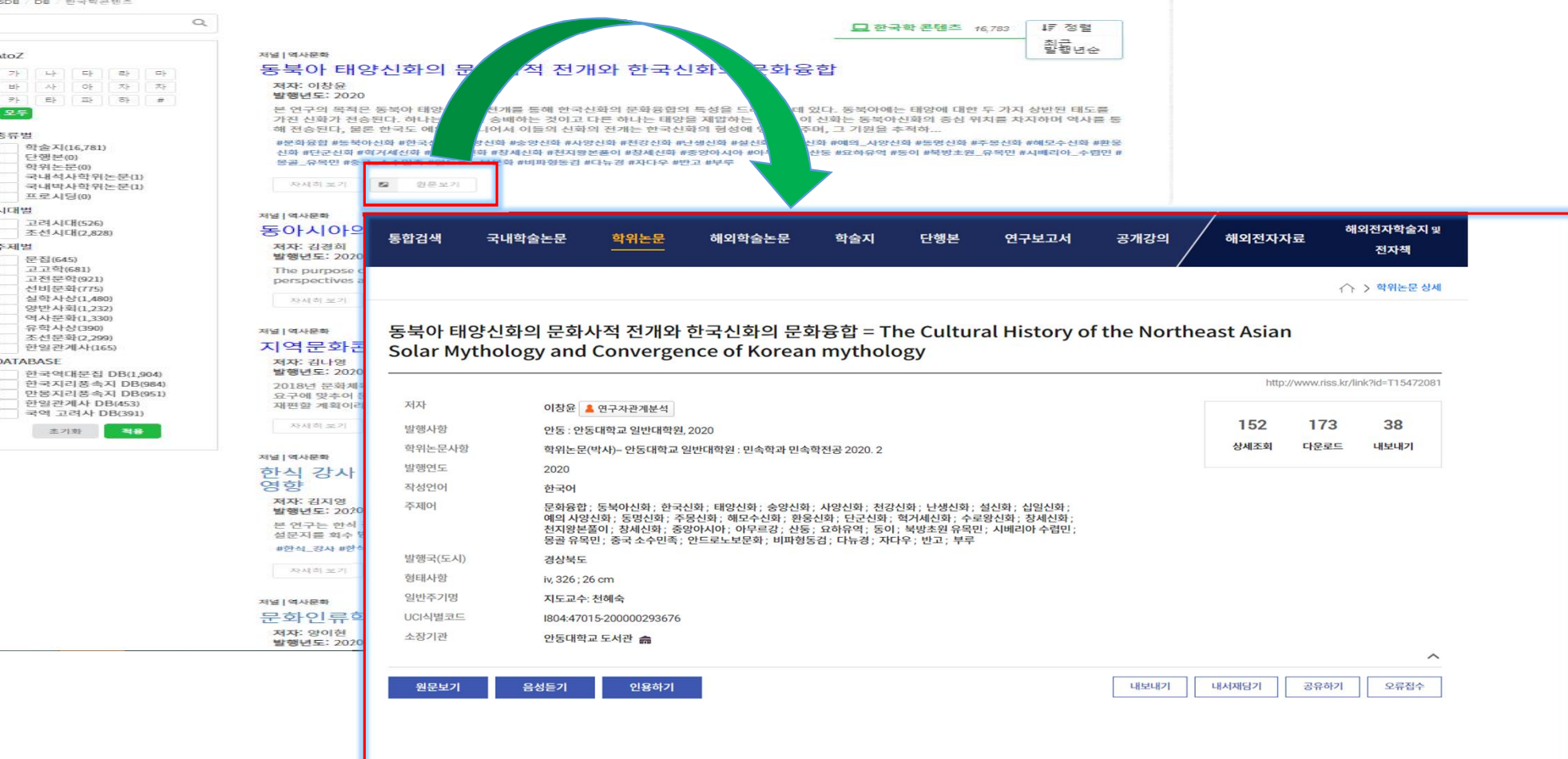

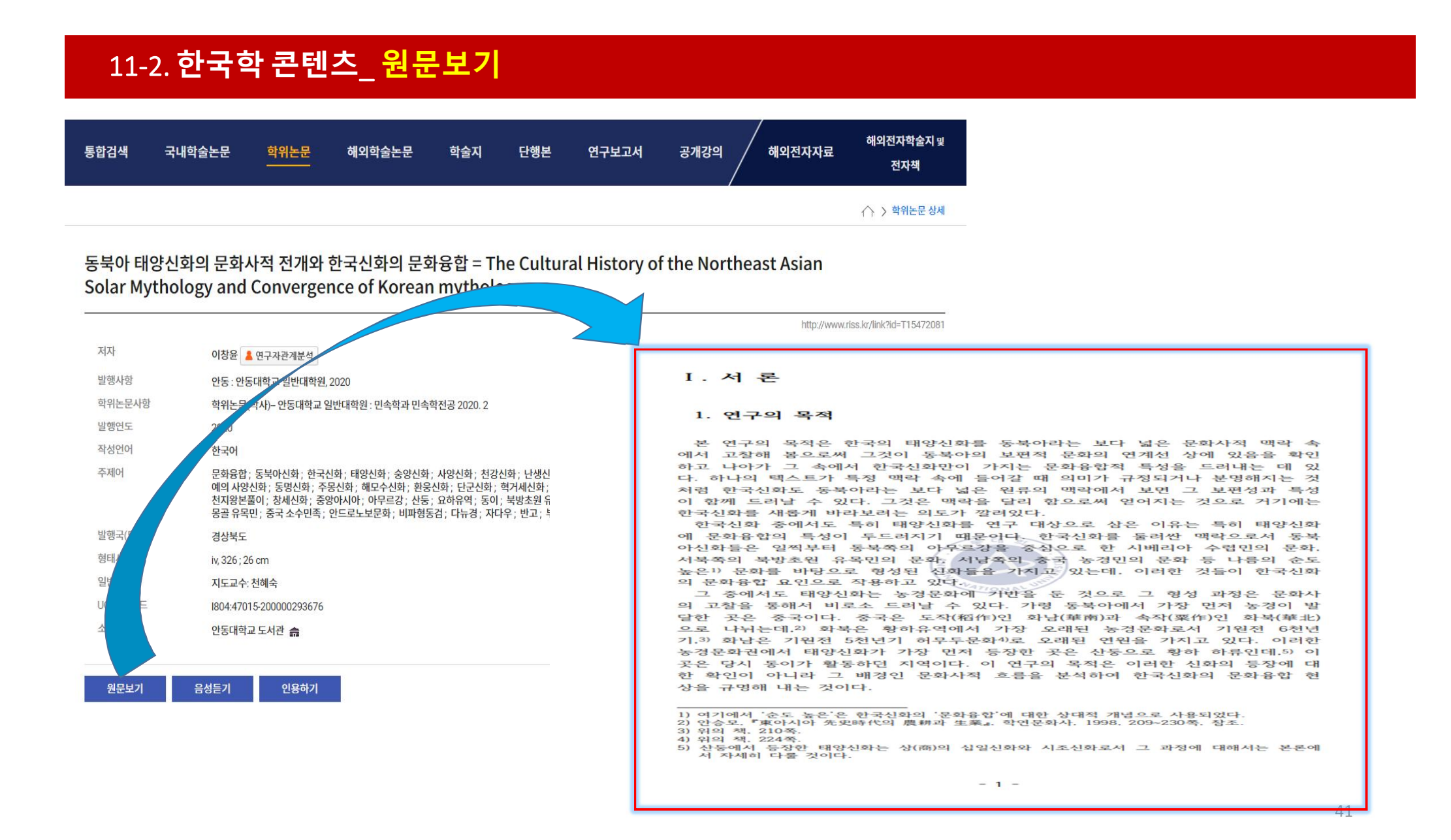

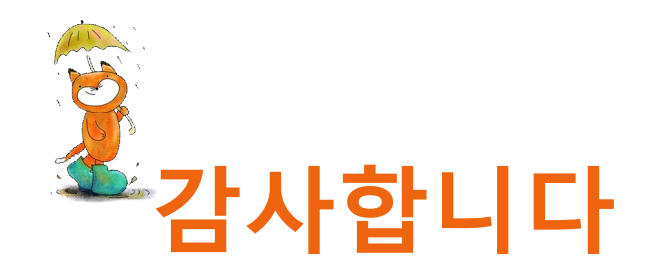

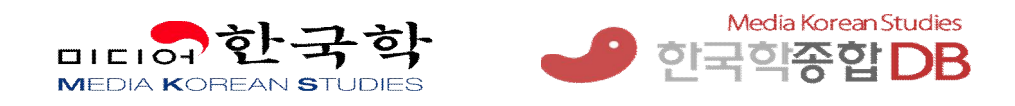

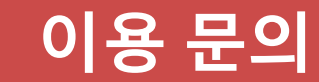

전 화:031-955-9314 이메일:<u>mks@kyunginp.co.kr</u>